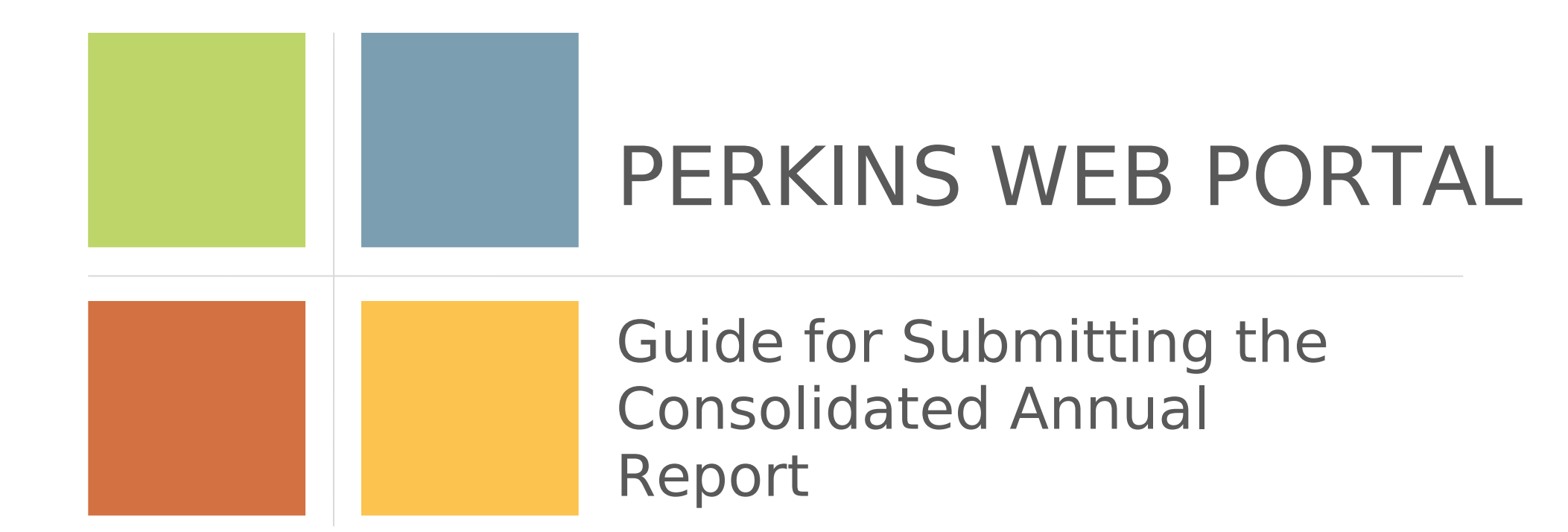

According to the Paperwork Reduction Act of 1995, no persons are required to respond to a collection of information unless such collection displays a valid OMB control number.

The valid OMB control number for this information collection is 1830-0569. Public reporting burden for this collection of information is estimated to average 164 hours per response, including time for reviewing instructions, searching existing data sources, gathering and maintaining the data needed, and completing and reviewing the collection of information. The obligation to respond to this collection is required to obtain or retain benefit (Carl D. Perkins Career and Technical Education Act of 2006 (Perkins IV) (20 U.S. C. 2301 et seq. as amended by P.L. 109-270). If you have comments or concerns regarding the status of your individual submission of this APR, please contact (Office of Career, Technical and Adult Education; Director, Division of Academic and Technical Education; 550 12th Street, SW; Washington, D.C. 20202 directly.

[Note: Please do not return the completed report to this address.]

Canaalidatad Annial Danaut (CAD) Cickusiaaian Infaunatian

### **KEY DATES**

- TBD CAR Training Session 1
- **TBD** CAR Training Session 2
- TBD CAR Reporting Begins
- TBD

Deadline to submit secondary performance data to the EDFACTS Submission System

• December 31 CAR Reporting Ends

# **GETTING HELP**

- For general assistance, please contact Sharon Head, OCTAE, at: <u>Sharon.Head@ed.gov</u>.
- For technical assistance, please contact: perkins-help@rti.org.

# ACCESSING THE PERKINS WEB PORTAL

Perkins Web Portal URL: <a href="https://perkins.ed.gov/">https://perkins.ed.gov/</a>

Important Notes:

- Account information will be sent separately.
- New users must activate their account and create a password before logging in to the Perkins Web Portal.

# **Table of Contents**

| Activate Your Account and Create a Password       | 4     |
|---------------------------------------------------|-------|
| Log in to the Perkins Web Portal                  | 5     |
| Navigating the Perkins Web Portal                 | 6     |
| Submit Your Report                                | 7     |
| Report Workspace                                  | 8     |
| Consolidated Annual Report (CAR) Steps:           |       |
| Step 1. Cover Page                                | 9-10  |
| Step 2. Reporting Information                     | 11    |
| Step 3. Use of Funds                              | 12    |
| Step 4. Technical Skill Attainment (Not required) | 13    |
| Step 5a. Interim Financial Status Report          | 14-17 |
| Step 5b. Final Financial Status Report            | 18-21 |
| Step 6. Enrollment Data                           | 22    |
| Step 6a. Enrollment Data for CTE Participants     | 23-25 |
| Step 6b. Enrollment Data for CTE Concentrators    | 26    |
| Step 7. Performance Data                          | 27-30 |
| Step 8. Program Improvement Plans                 | 31    |
| Step 9. Review & Certification                    | 32-35 |

# Activate Your Account and Create a Password

| Perkins Web An account was created for you.     accounts@pimsdev.com via amazonses.ci     12:09 PM (1 minute ago)     to me    Click this link      to confirm that you requested   this account.   Carl D. Perkins Career and Technical Education Act of 2006 (Perkins IV)                                                                                                    | <ul> <li>Click the link provided in the email with subject line "Perkins Web - An account was created for you".</li> <li>Create a password. Passwords must meet the following security requirements:         <ul> <li>At least 12 characters in length</li> <li>Contain at least one uppercase letter</li> <li>Contain at least one number</li> <li>Contain at least one special character</li> </ul> </li> </ul> |
|----------------------------------------------------------------------------------------------------|----------------------------------------------------------------------------------------------------|
| WEB PORTAL     Prevention     Prevention | For example: mustLuvD0gs!                                                                                                    |

# Log in to the Perkins Web Portal

|                                                                                                    |                                                                                                    |                                                                                                    | Enter your email and the password you                                          |
|----------------------------------------------------------------------------------------------------|----------------------------------------------------------------------------------------------------|----------------------------------------------------------------------------------------------------|--------------------------------------------------------------------------------|
| WEB PORTAL                                                                                                    |                                                                                                    |                                                                                                    | created and click <i>Login</i> .                                               |
| You have successfully updated your password.                                                                                                    |                                                                                                    |                                                                                                    | You can reset your password by clicking<br>Forgot Password on the log in page. |
| Welcome to the                                                                                                    | Perkins Web Portal                                                                                                    |                                                                                                    | Passwords may be changed once every 2                                          |
| Please login below. If you have q<br>Web Portal, contact us.                                                                                           | uestions about accessing the Perkins                                                                                                    | 9/27/2016<br>CAR Training #1                                                                        | hours.                                                                         |
| Email:                                                                                                    | palicon                                                                                                    | 9/29/2016<br>CAR Training #2                                                                        |                                                                                |
| Password:                                                                                                    |                                                                                                    | 10/1/2016<br>CAR Reporting Begins                                                                   |                                                                                |
| FORGOT PASSWORD                                                                                                    | LOGIN                                                                                                    | 12/12/2016<br>Deadline to submit 2015-16<br>secondary performance data<br>to the EDEACTS Submission |                                                                                |
| You are accessing a U.S. Governmer<br>computer session, (2) this computer<br>network session. This information sy                                      | t information system, which includes (1) this<br>network, (3) all computers connected to this<br>stem is provided for U.S. Government-<br>ingeneoex use of this putters may search in | System<br>12/31/2016                                                                                |                                                                                |
| disciplinary action, as well as civil an<br>access shall not download or store g<br>optical or digital media.                                          | d criminal penalties. Personnel using remote<br>overnment information on private equipment,                                                                                           | CAR Reporting Ends                                                                                  |                                                                                |
| By using this information system, yo                                                                                                    | understand and consent to the following:                                                                                                    |                                                                                                    |                                                                                |
| <ul> <li>You have no reasonable expect<br/>or data transiting this information<br/>monitor, intercept, search and s<br/>information system.</li> </ul> | ation of privacy regarding any communications<br>in system. At any time, the government may<br>eize any communication or data transiting this                                         |                                                                                                    |                                                                                |
| <ul> <li>Any communications or data tra<br/>disclosed or used for any purpo</li> </ul>                                                                 | nsiting this information system may be<br>se.                                                                                                    |                                                                                                    |                                                                                |
| Contact Us   Privacy Policy                                                                                                    |                                                                                                    |                                                                                                    |                                                                                |

# Navigating the Perkins Web Portal

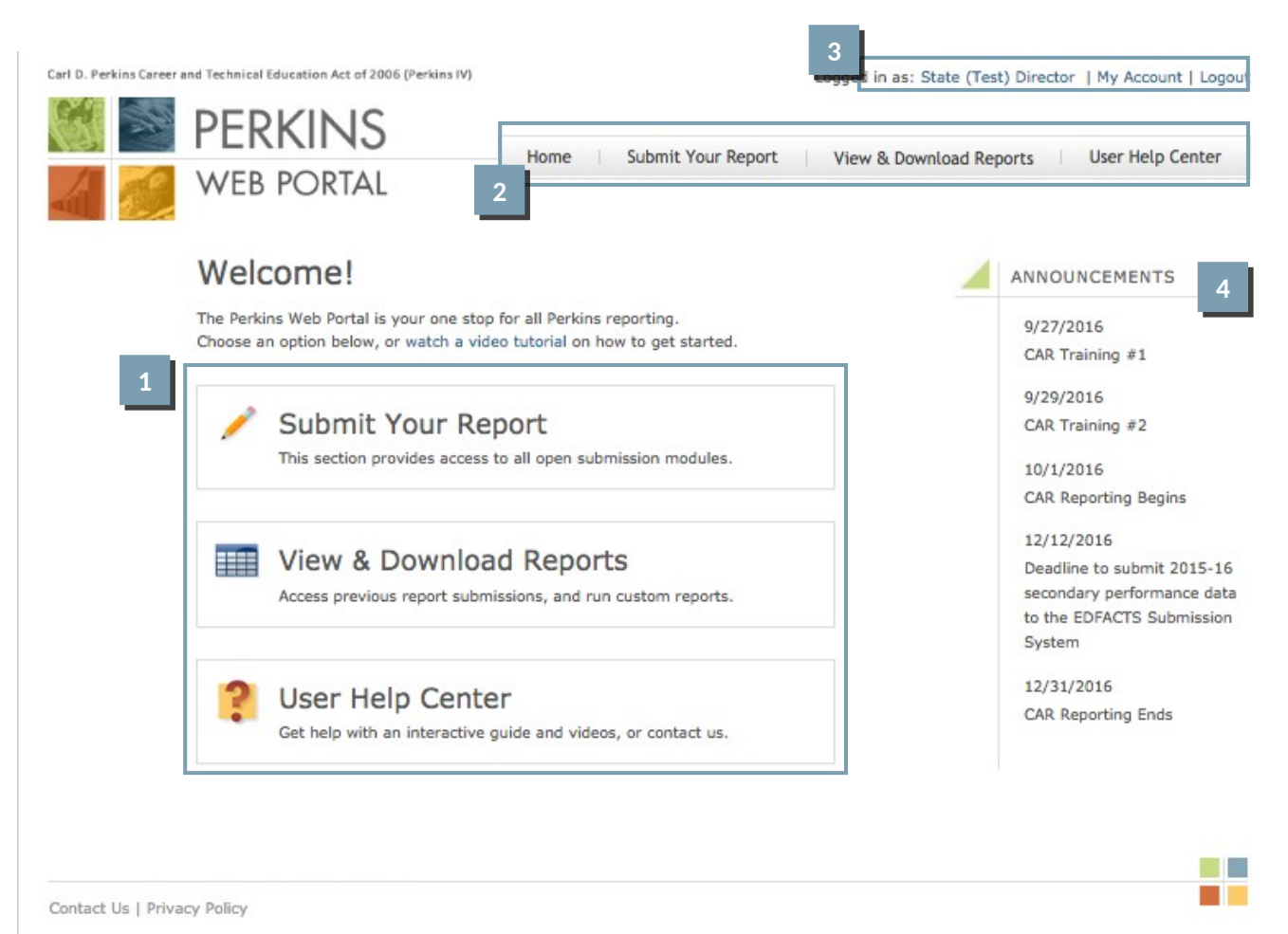

#### Instructions:

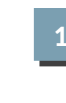

Access the main sections of the Perkins Web Portal from the home page:

- Submit Your Report Access the submission portals. See page 7 for more information.
- View & Download Reports See previous report submissions. Download report packages.
- User Help Center View instructions for report submissions, and watch recorded training sessions.

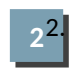

The main sections can also be accessed using the navigation links at the top of the page.

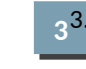

Click **My Account** to view and update your account information. Click **Logout** to end your session.

4<sup>4</sup>

Key dates are displayed under **Announcements**.

### **Submit Your Report**

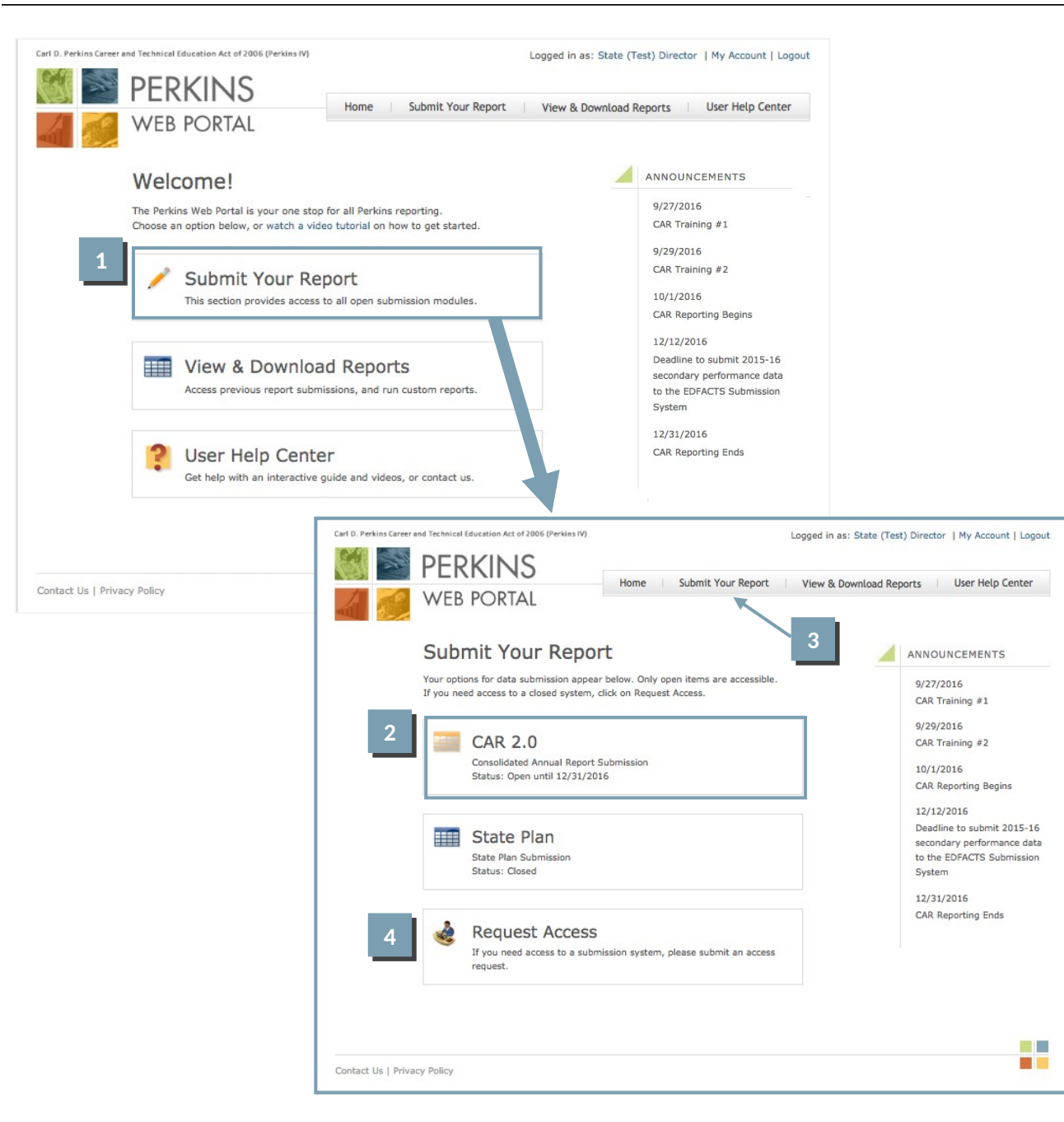

Instructions: To access CAR, click Submit Your Report on the Perkins Web Portal homepage. From the Submit Your Report page, click CAR 2.0. You can also access CAR using the navigation provided at the top of the page. Click **Request Access** if you think you should have access to a report that is closed or not shown on the Submit Your Report page, or if you need to request accounts for other members of your team who help complete the report. Note Only State Directors may submit access requests.

# **Report Workspace**

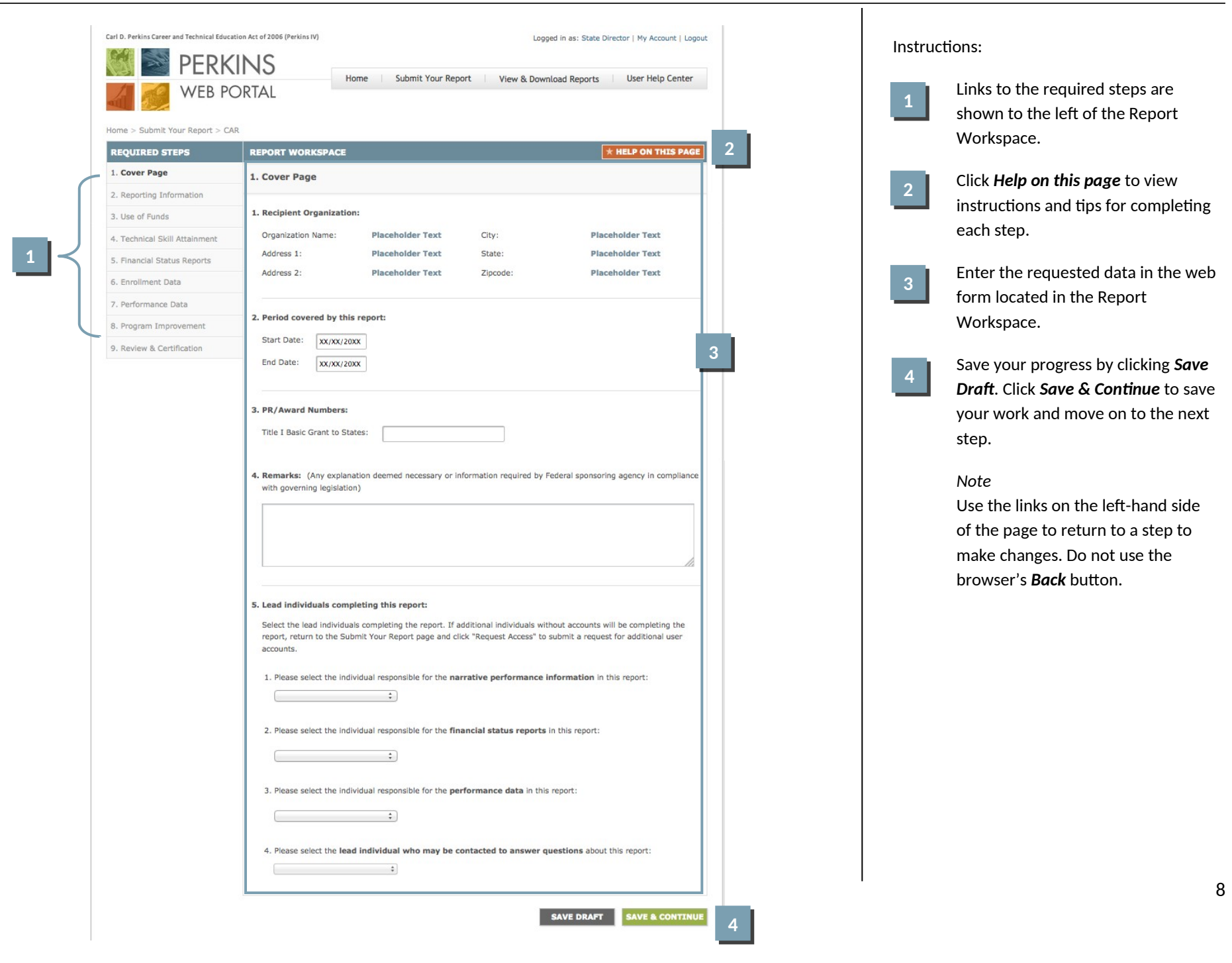

# CAR - Step 1. Cover Page

| rl D. Perkins Career and Technical Educ<br>PERK<br>PERK<br>WEB PC | ation Act of 2006 (Perkins IV)        | Logged in as: State Director   My Account   Logout Home Submit Your Report View & Download Reports User Help Center |           |                     |  |  |  |  |  |  |
|-------------------------------------------------------------------|---------------------------------------|----------------------------------------------------------------------------------------------------|-----------|---------------------|--|--|--|--|--|--|
| ome > Submit Your Report > C/                                     | AR                                    |                                                                                                    |           |                     |  |  |  |  |  |  |
| REQUIRED STEPS                                                    | REPORT WORKS                          | ACE                                                                                                    |           | * HELP ON THIS PAGE |  |  |  |  |  |  |
| . Cover Page                                                      | 1. Cover Page                         |                                                                                                    |           |                     |  |  |  |  |  |  |
| 2. Reporting Information                                          |                                       |                                                                                                    |           |                     |  |  |  |  |  |  |
| 3. Use of Funds                                                   | 1. Recipient Organ                    | ization:                                                                                                    |           |                     |  |  |  |  |  |  |
| . Technical Skill Attainment                                      | Organization Nan                      | e: Placeholder Text                                                                                                 | City:     | Placeholder Text    |  |  |  |  |  |  |
| 5. Financial Status Reports                                       | Address 1:                            | Placeholder Text                                                                                                    | State:    | Placeholder Text    |  |  |  |  |  |  |
| 5. Enrollment Data                                                | Address 2:                            | Placeholder Text                                                                                                    | Zipcode:  | Placeholder Text    |  |  |  |  |  |  |
| 7. Performance Data                                               |                                       |                                                                                                    |           |                     |  |  |  |  |  |  |
| 3. Program Improvement                                            | 2. Period covered                     | by this report:                                                                                                    |           |                     |  |  |  |  |  |  |
| 9. Review & Certification                                         | Start Date: X                         | 1/XX/20XX                                                                                                    |           |                     |  |  |  |  |  |  |
|                                                                   | End Date: x                           | (/XX/20XX                                                                                                    |           |                     |  |  |  |  |  |  |
|                                                                   | 3. PR/Award Num<br>Title I Basic Gran | bers:<br>t to States:                                                                                               | o States: |                     |  |  |  |  |  |  |

Instructions:

- Confirm the Recipient Organization contact information. If the information is incorrect contact your Regional Accountability Specialist.
- 2. Confirm the program year covered in the report, e.g. July 1, 2015 through June 30, 2016.
- 3. Enter PR/Award number as indicated in Block 5 of the Grant Award Notifications for the Basic Grant to States.

Continues on next page

# CAR - Step 1. Cover Page (Continued)

| 5. Lea | d individuals completing this report:                                                                             |
|--------|----------------------------------------------------------------------------------------------------|
| Sele   | ect the lead individuals completing the report. If additional individuals without accounts will be completing the |
| acco   | punts.                                                                                                    |
|        |                                                                                                    |
| 1.     | Please select the individual responsible for the narrative performance information in this report:                |
| (      | :                                                                                                    |
|        |                                                                                                    |
| 2.     | Please select the individual responsible for the <b>financial status reports</b> in this report:                  |
| ſ      | :                                                                                                    |
| ,      |                                                                                                    |
| 3. I   | Please select the individual responsible for the <b>performance data</b> in this report:                          |
| ,      |                                                                                                    |
|        | :                                                                                                    |
|        |                                                                                                    |
| 4.     | rease select the lead individual who may be contacted to answer questions about this report:                      |
|        | ÷ ]                                                                                                    |
| 4.     | Please select the <b>lead individual who may be contacted to answer questions</b> about this report:              |

Instructions:

- 4. Include any remarks that are necessary to explain any specifics in the report or information required by the Department of Education.
- Select the lead individuals completing the report. If additional individuals without accounts will be completing the report, return to the *Submit Your Report* page and click *Request Access* to submit a request for additional user accounts.

| NERK 📈 WEB P                  | Home Submit Your Report View & Download Reports User Hell                                         | Home         Submit Your Report         View & Download Reports         User Help Center            |  |  |  |  |  |  |  |  |  |
|-------------------------------|---------------------------------------------------------------------------------------------------|----------------------------------------------------------------------------------------------------|--|--|--|--|--|--|--|--|--|
| Iome > Submit Your Report > C | 'AR                                                                                               |                                                                                                    |  |  |  |  |  |  |  |  |  |
| REQUIRED STEPS                | REPORT WORKSPACE * HELP ON T                                                                      | 'HIS PAGE                                                                                           |  |  |  |  |  |  |  |  |  |
| 1. Cover Page                 | 2. Reporting Information                                                                          |                                                                                                    |  |  |  |  |  |  |  |  |  |
| 2. Reporting Information      |                                                                                                   |                                                                                                    |  |  |  |  |  |  |  |  |  |
| 3. Use of Funds               | 1. Your state is required to submit Race/Ethnicity data using the 1997 Race/Ethnicity Standards.  |                                                                                                    |  |  |  |  |  |  |  |  |  |
| 4. Technical Skill Attainment |                                                                                                   |                                                                                                    |  |  |  |  |  |  |  |  |  |
| 5. Financial Status Reports   | 2. Required Performance Data                                                                      |                                                                                                    |  |  |  |  |  |  |  |  |  |
| 6. Enrollment Data            | The following core indicators of performance must be reported in your CAR report:                 | are reported in the Eden/EDFacts system. More information is available in Step 7.                   |  |  |  |  |  |  |  |  |  |
| 7. Performance Data           | Secondary data are reported in the Eden/EDFacts system. More information is available in Step 7.  |                                                                                                    |  |  |  |  |  |  |  |  |  |
| 8. Program Improvement        |                                                                                                   |                                                                                                    |  |  |  |  |  |  |  |  |  |
| 9. Review & Certification     | 3. If your state has an ESSA waiver for reporting 1S1 and 1S2 data, please describe the waiver be | 2. If your state has an ECCA walves for reporting 101 and 102 data places describe the walves below |  |  |  |  |  |  |  |  |  |
|                               | Upload any supporting documentation by clicking "Browse/Choose File" below.                       |                                                                                                    |  |  |  |  |  |  |  |  |  |
|                               | Browse No file selected.<br>Uploaded file:<br>filename.docx                                       | o file selected.                                                                                    |  |  |  |  |  |  |  |  |  |

#### Instructions:

This page indicates your state's reporting requirements. If any information listed in questions 1 and 2 is incorrect, please contact your Regional Accountability Specialist.

If your state has an ESSA waiver for reporting 1S1 and 1S2 data, please describe the waiver in the text box provided. Upload any supporting documentation by clicking *Browse/Choose File*.

## CAR - Step 3. Use of Funds

| REQUIRED STEPS                                | REPORT WORKSPACE * HELP ON THIS PAGE                                                                                                    |
|-----------------------------------------------|----------------------------------------------------------------------------------------------------|
| I. Cover Page                                 | 3. Use of Funds: Part A                                                                                                    |
| . Reporting Information                       |                                                                                                    |
| B. Use of Funds<br>Part A<br>Part B<br>Part C | <ol> <li>During the reporting year, did your state use <i>Perkins</i> funds to develop valid and reliable assessments of technical skills?</li> <li>Yes</li> </ol>                                                                                                    |
| . Technical Skill Attainment                  | 0 No                                                                                                    |
| Financial Status Reports                      | BIUSI                                                                                                    |
| Enrollment Data                               |                                                                                                    |
| Performance Data                              |                                                                                                    |
| Program Improvement                           |                                                                                                    |
| Review & Certification                        |                                                                                                    |
|                                               | Characters: 0 (Limit: 251488)                                                                                                    |
|                                               | Characters: 0 (Limit: 251488)  2. During the reporting year, did your state use <i>Perkins</i> funds to develop or enhance data systems to collect and analyze data on secondary and postsecondary academic and employment outcomes?  Yes No  Supporting Documentation Upload supporting documentation and provide a description for each file.  Choose File No file chosen |

Instructions:

Section 124(b) of Perkins IV describes the required and permissive uses of State leadership funds.

- Provide a summary of your State's major initiatives and activities for each of the required use of funds questions. Click "Save Draft" at the bottom of the screen to save your work in progress.
- For permissive use of funds questions, choose Yes or No. If you choose Yes, enter your answer in the textbox provided.
- Upload supporting documentation in the space provided and provide a description for each file. Supporting documentation is optional.

| Carl D. Perkins Career and Technical Educati | n Act of 2006 (Perkins IV) Logged in as: State Director   My Account   Logout | Instructions:                                                              |
|----------------------------------------------|-------------------------------------------------------------------------------|----------------------------------------------------------------------------|
| Image: Submit Your Report       > C          | RTAL                                                                          | This step is not required. Click <i>Continue</i> proceed to the next step. |
| REQUIRED STEPS                               | REPORT WORKSPACE ★ HELP ON THIS PAGE                                          |                                                                            |
| 1. Cover Page                                | 4. Technical Skill Attainment                                                 |                                                                            |
| 2. Reporting Information                     |                                                                               |                                                                            |
| 3. Use of Funds                              | This step is not required.                                                    |                                                                            |
| 4. Technical Skill Attainment                |                                                                               |                                                                            |
| 5. Financial Status Reports                  |                                                                               |                                                                            |
| 5. Enrollment Data                           |                                                                               |                                                                            |
| 7. Performance Data                          |                                                                               |                                                                            |
| 3. Program Improvement                       |                                                                               |                                                                            |
| 9. Review & Certification                    |                                                                               |                                                                            |
|                                              |                                                                               |                                                                            |
|                                              |                                                                               |                                                                            |
|                                              |                                                                               |                                                                            |
|                                              |                                                                               |                                                                            |
|                                              | CONTINUE                                                                      |                                                                            |
|                                              |                                                                               |                                                                            |
| Contact LIs   Privacy Policy                 |                                                                               |                                                                            |

| 1 D. P | erkins Career and Tect                   | ERKI<br>EB PO                            | NS<br>RTAL                                                                                                    | 5 (Perkins IV)                                                                          | Hom                                                             | ne Si                                          | ubmit Your Re                      | port                                                      |                     | Logged                                             | d in as: State Dir<br>load Reports                                                   | vector   My Ad                 | ccount   Logout                                                     |  |  |
|--------|------------------------------------------|------------------------------------------|----------------------------------------------------------------------------------------------------|-----------------------------------------------------------------------------------------|-----------------------------------------------------------------|------------------------------------------------|------------------------------------|-----------------------------------------------------------|---------------------|----------------------------------------------------|--------------------------------------------------------------------------------------|--------------------------------|---------------------------------------------------------------------|--|--|
| ome    | Submit Your P                            | eport > CA                               | D                                                                                                    |                                                                                         |                                                                 |                                                |                                    |                                                           |                     |                                                    |                                                                                      |                                |                                                                     |  |  |
| REQL   | JIRED STEPS                              | teport > c.                              | REPOR                                                                                                    | T WORKS                                                                                 | PACE                                                            |                                                |                                    |                                                           |                     |                                                    | *                                                                                    | HELP ON                        | THIS PAGE                                                           |  |  |
| 1. Co  | ver Page                                 |                                          | Interin                                                                                                    | n Financ                                                                                | ial Statu                                                       | s Report                                       |                                    |                                                           |                     |                                                    |                                                                                      |                                |                                                                     |  |  |
| 2. Re  | porting Informati                        | on                                       | Directions: Complete the Interim Financial Status Report below. Report must be certified by the State's Financial Auditor. |                                                                                         |                                                                 |                                                |                                    |                                                           |                     |                                                    |                                                                                      |                                |                                                                     |  |  |
| 3. Us  | e of Funds                               |                                          |                                                                                                    |                                                                                         |                                                                 |                                                |                                    |                                                           |                     |                                                    |                                                                                      |                                |                                                                     |  |  |
| 4. Te  | chnical Skill Attai                      | inment                                   |                                                                                                    |                                                                                         |                                                                 |                                                |                                    |                                                           |                     |                                                    |                                                                                      |                                |                                                                     |  |  |
| 5. Fii | nancial Status R<br>Interim Report       | teports<br>:                             | 2. Fede<br>Start                                                                                                    | !. Federal Funding Period:     State Basic Grant       Start Date:     6. Grant Award A |                                                                 |                                                |                                    |                                                           |                     |                                                    |                                                                                      |                                |                                                                     |  |  |
| b.     | Final Report                             | End Date: State Basic Grant (Title I):   |                                                                                                    |                                                                                         |                                                                 |                                                |                                    |                                                           |                     |                                                    |                                                                                      |                                |                                                                     |  |  |
| 6. En  | rollment Data                            |                                          | 3. Reporting Period: Note: Question 7 below is optional. It needs to be                                                    |                                                                                         |                                                                 |                                                |                                    |                                                           |                     |                                                    |                                                                                      |                                |                                                                     |  |  |
| 7. Pe  | rformance Data                           |                                          | Start Date: completed only if the state is a financial status report after a                                               |                                                                                         |                                                                 |                                                |                                    |                                                           |                     |                                                    |                                                                                      |                                | mending/revising its final submission.                              |  |  |
| 8. Pro | ogram Improvem                           | ent                                      | End [                                                                                                    | End Date:                                                                               |                                                                 |                                                |                                    |                                                           |                     |                                                    |                                                                                      |                                | Vec.                                                                |  |  |
| 9. Re  | view & Certificati                       | on                                       | 4. Acco                                                                                                    | unting Bas                                                                              | is:                                                             | •                                              | Cash<br>Accrual                    |                                                           |                     | Date of Amende                                     | ed FSR:                                                                              |                                | 15                                                                  |  |  |
|        |                                          | 1                                        | 2                                                                                                    | 3                                                                                       | 4                                                               | 5                                              | 6                                  | 7                                                         |                     | 8                                                  | 9                                                                                    | 10                             | 11                                                                  |  |  |
| Row    |                                          | Net<br>Outlays<br>Previously<br>Reported | Total<br>Outlays<br>This<br>Report<br>Period                                                                               | Program<br>Income<br>Credits                                                            | New<br>Outlays<br>This<br>Report<br>Period<br>(Column<br>2 - 3) | Net<br>Outlays<br>To Date<br>(Column<br>1 + 4) | Non-Federal<br>Share of<br>Outlays | Total<br>Federa<br>Share o<br>Outlay:<br>(Colum<br>5 - 6) | ll<br>of<br>s<br>1n | Federal<br>Share of<br>Unliquidated<br>Obligations | Federal<br>Share of<br>Outlays &<br>Unliquidated<br>Obligations<br>(Column 7 +<br>8) | Federal<br>Funds<br>Authorized | Balance of<br>Unobligated<br>Federal<br>Funds<br>(Column 10<br>- 9) |  |  |
| A      | *TOTAL TITLE I F                         | UNDS*                                    |                                                                                                    |                                                                                         |                                                                 |                                                |                                    |                                                           |                     |                                                    |                                                                                      |                                |                                                                     |  |  |
| в      | LOCAL USES OF F                          | UNDS                                     |                                                                                                    |                                                                                         |                                                                 |                                                |                                    |                                                           |                     |                                                    |                                                                                      |                                |                                                                     |  |  |
| с      | RESERVE                                  |                                          |                                                                                                    |                                                                                         |                                                                 |                                                |                                    |                                                           |                     |                                                    |                                                                                      |                                |                                                                     |  |  |
| D      | Funds for<br>Secondary<br>Recipients     | 0.00                                     | 0.00                                                                                                    | 0.00                                                                                    | 0.00                                                            | 0.00                                           | 0.00                               | 0.0                                                       | 00                  | 0.00                                               | 0.00                                                                                 | 0.00                           | 0.00                                                                |  |  |
| E      | Funds for<br>Postsecondary<br>Recipients | 0.00                                     | 0.00                                                                                                    | 0.00                                                                                    | 0.00                                                            | 0.00                                           | 0.00                               | 0.0                                                       | 00                  | 0.00                                               | 0.00                                                                                 | 0.00                           | 0.00                                                                |  |  |
|        | Total                                    |                                          |                                                                                                    |                                                                                         |                                                                 |                                                |                                    |                                                           | _                   |                                                    |                                                                                      |                                |                                                                     |  |  |

#### Instructions:

The FSR form must be completed and certified by the State's Financial Auditor.

- 1. Confirm the name of the State submitting the interim FSR. If the information is incorrect, contact your Regional Accountability Specialist.
- 2. Enter the start and end dates of the 15-month federal funding period for the Title I award.
- 3. Enter the start and end dates of the reporting period covered by the interim FSR. The dates for the interim FSR report may span up to a 15-month period.
- 4. Select the accounting method used by the State to track program expenditures: Cash or Accrual.
- 5. Enter the grant award number for the Title I grant.
- 6. Enter the amount of the State's Title I grant award as indicated on the grant award notification (GAN).
- Check the box if the State is filing an amended interim FSR and enter the date in the adjacent box.

# CAR – Step 5a. Interim Financial Status Report (Continued)

| #       # scondury<br>scondury<br>accurate                                                                                                    | G FOR                   | MULA DISTR                           | BUTION |  |  |  |  |  |  |  | See pag | es 16-17 f | or instru | ctions o |
|----------------------------------------------------------------------------------------------------|-------------------------|--------------------------------------|--------|--|--|--|--|--|--|--|---------|------------|-----------|----------|
| 1       Providence         2       Note Note 31         4       Note Note 31         5       Note Note 31         6       Note Note 31         7       Note Note 31         8       Note Note 31         9       Note Note 31         9       Note 31         9       Note 31         9       Note 31         9       Note 31         9       Note 31         9       Note 31         9       Note 31         9       Note 31         9       Note 31         9       Note 31         9       Note 31         9       Note 31                                                                                                    | Fund<br>H Seco<br>Recip | ds for<br>ondary<br>ipients          |        |  |  |  |  |  |  |  | complet | ing the in | terim FSI | ≀ matrix |
| 2       M         3       M         4       M         4       M         5       M         6       M         7       M         8       M         9       M         9       M         9       M         10       M         11       M         12       M         13       M         14       M         1500       M         1600       M         17       M         1800       M         1800       M <tr< th=""><th>Fund<br/>I Post<br/>Recip</th><th>ds for<br/>tsecondary<br/>ipients</th><th></th><th></th><th></th><th></th><th></th><th></th><th></th><th></th><th></th><th></th><th></th><th></th></tr<>                                                                                                    | Fund<br>I Post<br>Recip | ds for<br>tsecondary<br>ipients      |        |  |  |  |  |  |  |  |         |            |           |          |
| x       Normal Name         x       Normal Name         x       Normal Name <td< th=""><th>j Total<br/>(Row</th><th>al<br/>w H + I)</th><th></th><th></th><th></th><th></th><th></th><th></th><th></th><th></th><th></th><th></th><th></th><th></th></td<>                                                                                                    | j Total<br>(Row         | al<br>w H + I)                       |        |  |  |  |  |  |  |  |         |            |           |          |
| t       STATE LEADERSHIP         N       State LEADERSHIP         N       State Independent         N       State Independent         O       Defendent         D       Defendent         D       Defendent                                                                                                    | K USES<br>(Row          | AL LOCAL<br>S OF FUNDS<br>w F + J)   |        |  |  |  |  |  |  |  |         |            |           |          |
| N       Normalian       Image: Second Second    | L STAT                  | TE LEADERSH                          | IP     |  |  |  |  |  |  |  |         |            |           |          |
| N       State         0       Other<br>Casesration         P       COLARSTATE<br>Casesration         Q       STATE ADMINISTRATION         R       Tabalastation<br>Casesration         s       Colaristation<br>Casesration         d       Difference         b       Difference         B       Difference         B       Difference         B       Difference         B       Difference         B       Difference         B       Difference         B       Difference         B       Difference         B       Difference         b       Difference         b       Difference         D       Difference         D       Difference         D       D         D       D         D       D         D       D         D       D         D       D         D       D         D       D         D       D         D       D         D       D         D       D         D       D                                                                                                    | Non-<br>M Train<br>Empl | -traditional<br>ning and<br>oloyment |        |  |  |  |  |  |  |  |         |            |           |          |
| 0       Undersinp<br>Artivities         P       Char Strifte<br>(Row H + N + 0)         Q       STAE ADMINISTRATION         R       Cal State<br>Administration         s       DOTAL TITLE I         g       DOTAL TITLE I         g       DOTAL TIT                                                                                                    | N State<br>Insti        | te<br>titutions                      |        |  |  |  |  |  |  |  |         |            |           |          |
| p       TOTAL STATE<br>(Row H+ N)       Image: Comparison of the comparison of the compariso | Othe<br>O Lead<br>Activ | er<br>dership<br>ivities             |        |  |  |  |  |  |  |  |         |            |           |          |
| Q STATE ADMINISTRATION     R Total State   Administration     S   TOTAL TITLE I   (Row K+ P+ R)     CHAUTINE     Value     Value     Val                                                                                                    | P LEAD<br>(Row          | AL STATE<br>DERSHIP<br>w M + N + O)  |        |  |  |  |  |  |  |  |         |            |           |          |
| R Tela State   Administration   S   D' P                                                                                                    | Q STAT                  | TE ADMINIST                          | RATION |  |  |  |  |  |  |  |         |            |           |          |
| s TOTAL TITLE I FUNDS (Row K + P + R) C C C C C C C C C C C C C C C C C C                                                                                                    | R Total<br>Adm          | al State<br>ninistration             |        |  |  |  |  |  |  |  |         |            |           |          |
| dditional Information:                                                                                                    | S FUNE<br>(Row          | AL TITLE I<br>IDS<br>w K + P + R)    |        |  |  |  |  |  |  |  |         |            |           |          |
| B I S IX<br>body p                                                                                                    | Additional              | l Informatio                         | on:    |  |  |  |  |  |  |  |         |            |           |          |
| body p                                                                                                    | ABC.→                   | BI <del>S</del>                      | I,     |  |  |  |  |  |  |  |         |            |           |          |
| body p                                                                                                    |                         |                                      |        |  |  |  |  |  |  |  |         |            |           |          |
| body p                                                                                                    |                         |                                      |        |  |  |  |  |  |  |  |         |            |           |          |
| body p                                                                                                    |                         |                                      |        |  |  |  |  |  |  |  |         |            |           |          |
| body p                                                                                                    |                         |                                      |        |  |  |  |  |  |  |  |         |            |           |          |
|                                                                                                    | body p                  |                                      |        |  |  |  |  |  |  |  |         |            |           |          |
|                                                                                                    |                         |                                      |        |  |  |  |  |  |  |  |         |            |           |          |

#### Instructions for completing the interim FSR matrix:

#### Rows

Below are row headings that appear on the interim FSR matrix, listed in the order they appear from top to bottom on the interim FSR. Unless otherwise specified, a State must provide information for each row category in each of the interim FSR columns.

- A. *Total Title I Funds* No information needs to be entered for this row. The total amount of the grant award made to the eligible agency under Sec. 111 of Title I of Perkins IV for the funding period covered by the interim FSR.
- B. *Local Uses of Funds* No information needs to be entered for this row. The total amount of funds under Title I of Perkins IV that the eligible agency distributes to eligible recipients. This amount shall not be less than 85 percent of the total Title I allocation.
- C. *Reserve* No information needs to be entered for this row. The total amount of funds under Title I of Perkins IV that the eligible agency makes available as a reserve for eligible recipients under Sec. 112(c) of Perkins IV. This amount shall not be more than ten percent of the funds made available for distribution to eligible recipients.
- D. *Funds for Secondary Recipients* Enter the amounts of reserve funds made available to secondary recipients. Do not enter information in Columns 4, 5, 7, 9, or 11.
- E. *Funds for Postsecondary Recipients* Enter the amounts of reserve funds made available to postsecondary recipients. Do not enter information in Columns 4, 5, 7, 9, or 11.
- F. *Total* Do not enter information in row F. The total amount of reserve funds made available to secondary and postsecondary recipients will be automatically calculated for each column by adding rows D and E.
- G. Formula Distribution No information needs to be entered for this row. The total amount of funds under Title I of Perkins IV that the eligible agency distributes by formula under Sec. 131 and 132 of Perkins IV to eligible secondary and postsecondary recipients, respectively, after subtracting any funds to be distributed under a reserve.
- H. *Funds for Secondary Recipients* Enter the amounts of funds distributed by formula to secondary recipients. Do not enter information in Columns 4, 5, 7, 9, and 11.
- I. *Funds for Postsecondary Recipients* Enter the amounts of funds distributed by formula to postsecondary recipients. Do not enter information in Columns 4, 5, 7, 9, and 11.
- J. *Total* Do not enter information in row J. The total amount of funds distributed by formula to eligible recipients will be automatically calculated for each column by adding rows H and I.

- K. Total Local Uses of Funds— Do not enter information in row K. The total amount of Title I funds that the eligible agency distributes under the reserve and by formula to eligible recipients will be automatically calculated for each column by adding rows F and J.
- L. *State Leadership* No information needs to be entered for this row. The total amount of funds under Title I of Perkins IV that the eligible agency uses to carry out the State leadership activities described in Sec. 124 of Perkins IV. This amount shall not be more than ten percent of the eligible agency's total Title I funds.
- M. Nontraditional Training and Employment— Enter the amounts of State leadership funds made available for services that prepare individuals for non-traditional fields. This amount shall not be less than \$60,000 and not be more than \$150,000. Do not enter information in Columns 4, 5, 7, 9, and 11.
- N. *State Institutions* Enter the amounts of State leadership funds made available to serve individuals in State institutions, such as State correctional institutions and institutions that serve individuals with disabilities. This amount shall not be more than one percent of the eligible agency's total Title I funds. Do not enter information in Columns 4, 5, 7, 9, and 11.
- O. Other Leadership Activities Enter the amounts of other State leadership funds made available. Do not enter information in Columns 4, 5, 7, 9, and 11.
- P. Total State Leadership Do not enter information in row P. The total amount of Title I funds for State leadership activities will be automatically calculated for each column by adding rows M, N, and O.
- Q. State Administration No information needs to be entered for this row. The total amount of Title I funds that the eligible agency uses to carry out the State administration activities described in Sec. 121 of Perkins IV. This amount shall not be more than five percent, or \$250,000, whichever is greater of the eligible agency's total Title I funds.
- R. Total State Administration— Enter the amounts of Title I funds for State administration activities. Do not enter information in Columns 4, 5, 7, 9, and 11.
- S. Total Title I Funds— Do not enter information in row S. The total amount of funds that the eligible agency uses to carry out activities under Title I of Perkins IV will be automatically calculated for each column by adding rows K, P, and R. This amount includes funds for local uses, State leadership, and State administration.

#### Instructions for completing the interim FSR matrix:

#### Columns

Below are column headings on the interim FSR matrix, listed in the order they appear from left to right on the interim FSR. The column headings on the interim FSR matrix are used to track expenditures for each of the rows.

- 1. Net Outlays Previously Reported Do not enter information in column 1 for the interim FSR.
- 2. Total Outlays This Report Period Report first-year expenditures for the interim report. Include any program income and non-Federal outlays made during the reporting period.
- 3. *Program Income Credits* Report program income. Refer to Uniform Guidance at 2 CFR 200.307 for more information and details. This column will be blank in most instances.
- 4. Net Outlays This Report Period Do not enter information in column 4. The net outlays will be automatically calculated by subtracting program income credits from total outlays (column 2 column 3).
- 5. *Net Outlays To Date* Do not enter information in column 5. For the interim report, column 5 will be automatically populated with the amounts from column 4.
- 6. Non-Federal Share of Outlays Enter non-Federal outlays, including State expenditures to meet the matching and hold-harmless requirements of sections 112(b) and 323(a) of Perkins IV.

- 7. *Total Federal Share of Outlays* Do not enter information in column 7. The total amount of Federal outlays will be automatically calculated by subtracting non-Federal outlays from net outlays to date (column 5 column 6).
- 8. *Federal Share of Unliquidated Obligations* Enter the amounts of the Federal share of unliquidated obligations.
- Federal Share of Outlays and Unliquidated Obligations Do not enter information in column 9. The total amount Federal outlays made and the Federal share of unliquidated obligations outstanding will be automatically calculated by adding column 7 and column 8.
- 10. *Federal Funds* Authorized— Enter the amounts of available resources from the total Title I grant funds earmarked for the specific purposes on each row.
- 11. *Balance of Federal Funds* Do not enter information in column 11. The total amounts of unobligated funds available for the carry-over year for the interim report will be automatically calculated by subtracting column 9 from column 10.

| irl D. Pr    | erkins Career and Tecl                             | ERKI                                     | NS                                                                                                    | (Perkins IV)                  |                                                                 | Logged in as: State Director   My Account   Logout |                                    |                                                              |                                                    |                                                                                      |                                |                                                                     |  |  |  |
|--------------|----------------------------------------------------|------------------------------------------|----------------------------------------------------------------------------------------------------|-------------------------------|-----------------------------------------------------------------|----------------------------------------------------|------------------------------------|--------------------------------------------------------------|----------------------------------------------------|--------------------------------------------------------------------------------------|--------------------------------|---------------------------------------------------------------------|--|--|--|
| d<br>ome >   | Submit Your Re                                     | EB PO                                    | rtal                                                                                                    |                               | Hom                                                             | ie Si                                              | ubmit Your Re                      | port                                                         | View & Down                                        | load Reports                                                                         | User He                        | elp Center                                                          |  |  |  |
| REQL         | IRED STEPS                                         |                                          | REPORT                                                                                                    | r works                       | PACE:                                                           |                                                    |                                    |                                                              |                                                    |                                                                                      | *                              | lelpful Tips                                                        |  |  |  |
| 1. Co        | ver Page                                           |                                          | 5b. Fin                                                                                                    | al Finan                      | cial State                                                      | us Repor                                           | rt                                 |                                                              |                                                    |                                                                                      |                                |                                                                     |  |  |  |
| 2. Re        | porting Informati                                  | on                                       | Directions: Complete the Interim Financial Status Report below. Report must be certified by the State's Financial<br>Auditor. |                               |                                                                 |                                                    |                                    |                                                              |                                                    |                                                                                      |                                |                                                                     |  |  |  |
| 3, Us        | e of Funds                                         |                                          | Additor.                                                                                                    | Auditor.                      |                                                                 |                                                    |                                    |                                                              |                                                    |                                                                                      |                                |                                                                     |  |  |  |
| 4. Te        | chnical Skill Attai                                | nment                                    | 1. State                                                                                                    |                               |                                                                 |                                                    |                                    |                                                              |                                                    |                                                                                      |                                |                                                                     |  |  |  |
| 5. Fir<br>a. | nancial Status R<br>Interim Report<br>Final Report | eports                                   | 2. Feder<br>Start                                                                                                    | r <b>al Fundin</b> g<br>Date: | g Period:                                                       |                                                    |                                    | 6.                                                           | State Basic Gra                                    | int (Title I):<br>Amount:                                                            |                                |                                                                     |  |  |  |
| 5 En         | rollment Data                                      |                                          | End Date: State Basic Grant (Title I):                                                                                        |                               |                                                                 |                                                    |                                    |                                                              |                                                    |                                                                                      |                                |                                                                     |  |  |  |
| 7. Per       | formance Data                                      |                                          | 3. Reporting Period: Note: Question 7 below is optional. It ne<br>completed only if the state is amending/                    |                               |                                                                 |                                                    |                                    |                                                              |                                                    |                                                                                      |                                |                                                                     |  |  |  |
| 3. Pro       | ogram Improvem                                     | ent                                      | Start                                                                                                    | Date:                         |                                                                 | _                                                  |                                    | fina                                                         | financial status report after a final submission.  |                                                                                      |                                |                                                                     |  |  |  |
| 9. Re        | view & Certification                               | on                                       | 4. Accor                                                                                                    | unting Bas                    | is:                                                             | 0                                                  | Amended Finand                     | inal FSR: Yes                                                |                                                    |                                                                                      |                                |                                                                     |  |  |  |
|              |                                                    | 1                                        | 2                                                                                                    | 3                             | 4                                                               | 5                                                  | 6                                  | 7                                                            | 8                                                  | 9                                                                                    | 10                             | 11                                                                  |  |  |  |
| Row          |                                                    | Net<br>Outlays<br>Previously<br>Reported | Total<br>Outlays<br>This<br>Report<br>Period                                                                                  | Program<br>Income<br>Credits  | New<br>Outlays<br>This<br>Report<br>Period<br>(Column<br>2 - 3) | Net<br>Outlays<br>To Date<br>(Column<br>1 + 4)     | Non-Federal<br>Share of<br>Outlays | Total<br>Federal<br>Share of<br>Outlays<br>(Column<br>5 - 6) | Federal<br>Share of<br>Unliquidated<br>Obligations | Federal<br>Share of<br>Outlays &<br>Unliquidated<br>Obligations<br>(Column 7 +<br>8) | Federal<br>Funds<br>Authorized | Balance of<br>Unobligated<br>Federal<br>Funds<br>(Column 10<br>- 9) |  |  |  |
| A            | *TOTAL TITLE I                                     | UNDS*                                    |                                                                                                    |                               |                                                                 |                                                    |                                    |                                                              |                                                    |                                                                                      |                                |                                                                     |  |  |  |
| в            | LOCAL USES OF F                                    | UNDS                                     |                                                                                                    |                               |                                                                 |                                                    |                                    |                                                              |                                                    |                                                                                      |                                |                                                                     |  |  |  |
| с            | RESERVE                                            |                                          |                                                                                                    |                               |                                                                 |                                                    |                                    |                                                              |                                                    |                                                                                      |                                |                                                                     |  |  |  |
| D            | Funds for<br>Secondary<br>Recipients               | 0.00                                     | 0.00                                                                                                    | 0.00                          | 0.00                                                            | 0.00                                               | 0.00                               | 0.00                                                         | 0.00                                               | 0.00                                                                                 | 0.00                           | 0.00                                                                |  |  |  |
| E            | Funds for<br>Postsecondary<br>Recipients           | 0.00                                     | 0.00                                                                                                    | 0.00                          | 0.00                                                            | 0.00                                               | 0.00                               | 0.00                                                         | 0.00                                               | 0.00                                                                                 | 0.00                           | 0.00                                                                |  |  |  |
|              |                                                    |                                          |                                                                                                    |                               |                                                                 |                                                    |                                    |                                                              |                                                    |                                                                                      |                                |                                                                     |  |  |  |

Instructions:

The FSR form must be completed and certified by the State's Financial Auditor.

- 1. Confirm the name of the State submitting the final FSR. If the information is incorrect, contact your Regional Accountability Specialist.
- Enter the start and end dates of the 15-month federal funding period for the Title I award.
- 3. Enter the start and end dates of the reporting period covered by the final FSR. The dates for the final FSR report may span up to a 27-month period.
- 4. Select the accounting method used by the State to track program expenditures: Cash or Accrual.
- 5. Enter the grant award number for the Title I grant.
- 6. Enter the amount of the State's Title I grant award as indicated on the grant award notification (GAN).
- Check the box if the State is filing an amended final FSR and enter the date in the adjacent box.

# CAR - Step 5b. Final Financial Status Report (Continued)

| G    | FORMULA DISTR                                 | IBUTION |  |  |  | See pages 20-21 for instruct | tions on |       |       |            |      |            |                             |        |
|------|-----------------------------------------------|---------|--|--|--|------------------------------|----------|-------|-------|------------|------|------------|-----------------------------|--------|
| н    | Funds for<br>Secondary<br>Recipients          |         |  |  |  |                              |          |       |       |            |      |            | completing the final FSR mo | ıtrix. |
| I    | Funds for<br>Postsecondary<br>Recipients      |         |  |  |  |                              |          |       |       |            |      |            |                             |        |
| J    | Total<br>(Row H + I)                          |         |  |  |  |                              |          |       |       |            |      |            |                             |        |
| к    | TOTAL LOCAL<br>USES OF FUNDS<br>(Row F + J)   |         |  |  |  |                              |          |       |       |            |      |            |                             |        |
| L    | (Kow F + J)<br>STATE LEADERSHIP               |         |  |  |  |                              |          |       |       |            |      |            |                             |        |
| м    | Non-traditional<br>Training and<br>Employment |         |  |  |  |                              |          |       |       |            |      |            |                             |        |
| N    | State<br>Institutions                         |         |  |  |  |                              |          |       |       |            |      |            |                             |        |
| o    | Other<br>Leadership<br>Activities             |         |  |  |  |                              |          |       |       |            |      |            |                             |        |
| р    | TOTAL STATE<br>LEADERSHIP<br>(Row M + N + O)  |         |  |  |  |                              |          |       |       |            |      |            |                             |        |
| Q    | STATE ADMINIS                                 | TRATION |  |  |  |                              |          |       |       |            |      |            |                             |        |
| R    | Total State<br>Administration                 |         |  |  |  |                              |          |       |       |            |      |            |                             |        |
| s    | TOTAL TITLE I<br>FUNDS<br>(Row K + P + R)     |         |  |  |  |                              |          |       |       |            |      |            |                             |        |
| Addi | tional Informati                              | on:     |  |  |  |                              |          |       |       |            |      |            |                             |        |
| ABC  | - B <i>I</i> - <del>S</del>                   | Ix      |  |  |  |                              |          |       |       |            |      |            |                             |        |
|      |                                               |         |  |  |  |                              |          |       |       |            |      |            |                             |        |
|      |                                               |         |  |  |  |                              |          |       |       |            |      |            |                             |        |
|      |                                               |         |  |  |  |                              |          |       |       |            |      |            |                             |        |
|      |                                               |         |  |  |  |                              |          |       |       |            |      |            |                             |        |
| boo  | dy p                                          |         |  |  |  |                              |          |       |       |            |      | 4          |                             |        |
|      |                                               |         |  |  |  |                              |          | CLEAR | FORM  | SAVE DRAFT | SAVE | & CONTINUE |                             |        |
|      |                                               |         |  |  |  |                              |          | CLEAN | СТОКИ | SAVE DRAF  | SAVE | a continue | 1                           |        |

#### Instructions for completing the final FSR matrix:

#### Rows

Below are row headings that appear on the final FSR matrix, listed in the order they appear from top to bottom on the final FSR. Unless otherwise specified, a State must provide information for each row category in each of the final FSR columns.

- A. *Total Title I Funds* No information needs to be entered for this row. The total amount of the grant award made to the eligible agency under Sec. 111 of Title I of Perkins IV for the funding period covered by the interim FSR.
- B. Local Uses of Funds— No information needs to be entered for this row. The total amount of funds under Title I of Perkins IV that the eligible agency distributes to eligible recipients. This amount shall not be less than 85 percent of the total Title I allocation.
- C. *Reserve* No information needs to be entered for this row. The total amount of funds under Title I of Perkins IV that the eligible agency makes available as a reserve for eligible recipients under Sec. 112(c) of Perkins IV. This amount shall not be more than ten percent of the funds made available for distribution to eligible recipients.
- D. *Funds for Secondary Recipients* Enter the amounts of reserve funds made available to secondary recipients. Do not enter information in Columns 4, 5, 7, 9, or 11.
- E. *Funds for Postsecondary Recipients* Enter the amounts of reserve funds made available to postsecondary recipients. Do not enter information in Columns 4, 5, 7, 9, or 11.
- F. *Total* Do not enter information in row F. The total amount of reserve funds made available to secondary and postsecondary recipients will be automatically calculated for each column by adding rows D and E.
- G. Formula Distribution No information needs to be entered for this row. The total amount of funds under Title I of Perkins IV that the eligible agency distributes by formula under Sec. 131 and 132 of Perkins IV to eligible secondary and postsecondary recipients, respectively, after subtracting ay funds to be distributed under a reserve.
- H. *Funds for Secondary Recipients* Enter the amounts of funds distributed by formula to secondary recipients. Do not enter information in Columns 4, 5, 7, 9, and 11.
- I. *Funds for Postsecondary Recipients* Enter the amounts of funds distributed by formula to postsecondary recipients. Do not enter information in Columns 4, 5, 7, 9, and 11.
- J. *Total* Do not enter information in row J. The total amount of funds distributed by formula to eligible recipients will be automatically calculated for each column by adding rows H and I.

- K. Total Local Uses of Funds— Do not enter information in row K. The total amount of Title I funds that the eligible agency distributes under the reserve and by formula to eligible recipients will be automatically calculated for each column by adding rows F and J.
- L. *State Leadership* No information needs to be entered for this row. The total amount of funds under Title I of Perkins IV that the eligible agency uses to carry out the State leadership activities described in Sec. 124 of Perkins IV. This amount shall not be more than ten percent of the eligible agency's total Title I funds.
- M. Nontraditional Training and Employment— Enter the amounts of State leadership funds made available for services that prepare individuals for non-traditional fields. This amount shall not be less than \$60,000 and not be more than \$150,000. Do not enter information in Columns 4, 5, 7, 9, and 11.
- N. *State Institutions* Enter the amounts of State leadership funds made available to serve individuals in State institutions, such as State correctional institutions and institutions that serve individuals with disabilities. This amount shall not be more than one percent of the eligible agency's total Title I funds. Do not enter information in Columns 4, 5, 7, 9, and 11.
- O. Other Leadership Activities Enter the amounts of other State leadership funds made available. Do not enter information in Columns 4, 5, 7, 9, and 11.
- P. Total State Leadership Do not enter information in row P. The total amount of Title I funds for State leadership activities will be automatically calculated for each column by adding rows M, N, and O.
- Q. State Administration No information needs to be entered for this row. The total amount of Title I funds that the eligible agency uses to carry out the State administration activities described in Sec. 121 of Perkins IV. This amount shall not be more than five percent, or \$250,000, whichever is greater of the eligible agency's total Title I funds.
- R. Total State Administration— Enter the amounts of Title I funds for State administration activities. Do not enter information in Columns 4, 5, 7, 9, and 11.
- S. Total Title I Funds— Do not enter information in row S. The total amount of funds that the eligible agency uses to carry out activities under Title I of Perkins IV will be automatically calculated for each column by adding rows K, P, and R. This amount includes funds for local uses, State leadership, and State administration.

#### Instructions for completing the final FSR matrix:

#### Columns

Below are column headings on the final FSR matrix, listed in the order they appear from left to right on the final FSR. The column headings on the final FSR matrix are used to track expenditures for each of the rows.

- 1. Net Outlays Previously Reported Enter expenditures from column 5 (Net Outlays To Date) from the interim financial report for this grant.
- 2. Total Outlays This Report Period Report carry-over expenditures for the final report. Include any program income and non-Federal outlays made during the reporting period.
- 3. Program Income Credits Report program income. Refer to Uniform Guidance at 2 CFR 200.307 for more information and details. This column will be blank in most instances.
- 4. Net Outlays This Report Period Do not enter information in column 4. The net outlays will be automatically calculated by subtracting program income credits from total outlays (column 2 column 3).
- 5. Net Outlays To Date Do not enter information in column 5. For the final report, column 5 will be automatically populated with the amounts from column 4.
- 6. Non-Federal Share of Outlays -- Enter non-Federal outlays, including State expenditures to meet the matching and hold-harmless requirements of sections 112(b) and 323(a) of Perkins IV.
- 7. Total Federal Share of Outlays Do not enter information in column 7. The total amount of Federal outlays will be automatically calculated by subtracting non-Federal outlays from net outlays to date (column 5 column 6).
- 8. Federal Share of Unliquidated Obligations -- Enter the amounts of the Federal share of unliquidated obligations.
- 9. Federal Share of Outlays and Unliquidated Obligations Do not enter information in column 9. The total amount Federal outlays made and the Federal share of unliquidated obligations outstanding will be automatically calculated by adding column 7 and column 8.
- 10. Federal Funds Authorized Enter the amounts of available resources from the total Title I grant funds earmarked for the specific purposes on each row.
- 11. Balance of Federal Funds— Do not enter information in column 11. The total amounts of unobligated funds will be automatically calculated by subtracting column 9 from column 10. These are lapsed funds that the State will be returning to the Federal Treasury.

| MEB PC Ome > Submit Your Report >                                                                    | Home Submit Your Report View & Download Reports User Help Center ORTAL CAR                                                                                                    |
|----------------------------------------------------------------------------------------------------|----------------------------------------------------------------------------------------------------|
| REQUIRED STEPS                                                                                       | REPORT WORKSPACE * HELP ON THIS PAGE                                                                                                    |
| 1. Cover Page                                                                                        | 6. Enrollment Data                                                                                                    |
| 2. Reporting Information                                                                             |                                                                                                    |
| 3. Use of Funds                                                                                      | This section requires that you submit your enrollment data. The Perkins Web Portal provides two options for submitting                                                                                                    |
| 4. Technical Skill Attainment                                                                        | this data. You may either advance to the following pages to enter the data in the web forms, or you may download the<br>template from the link below, populate it with your state's data, and return to this page to upload the form. Once |
| 5. Financial Status Reports                                                                          | uploaded, you must review your data in the web forms. Click the User Guide link above to read more about Enrollment<br>Data.                                                                                                    |
| <ol> <li>Enrollment Data         <ul> <li>Participants</li> <li>Concentrators</li> </ul> </li> </ol> | Download Template 2<br>Upload template with your data: Browse No file selected.                                                                                                    |
| 7. Performance Data                                                                                  |                                                                                                    |
| 8. Program Improvement                                                                               |                                                                                                    |
| 9. Review & Certification                                                                            |                                                                                                    |
|                                                                                                    |                                                                                                    |
|                                                                                                    |                                                                                                    |
|                                                                                                    |                                                                                                    |
| Contact Us   Privacy Policy                                                                          |                                                                                                    |

#### Instructions:

States must provide enrollment data for students who are considered CTE Participants and those who are considered CTE Concentrators. Enrollment data are collected for secondary, postsecondary, and adult students.

The Perkins Web Portal provides two options for submitting this data:

| 1    |  |  |   |  |
|------|--|--|---|--|
| - 12 |  |  | 1 |  |
|      |  |  |   |  |

You may either advance to the following pages to enter the data in the web forms; or

2

You may download the template from the link provide, populate it with your state's data, and return to this page to upload the form. Once uploaded, you must review your data in the web forms.

# CAR - Step 6a. Enrollment Data for CTE Participants

| > Submit Your Report >        | CAR      |                                              |                                 |                                     |                             |
|-------------------------------|----------|----------------------------------------------|---------------------------------|-------------------------------------|-----------------------------|
| over Page                     | REP      | ORT WORKSPACE                                | des etc                         |                                     | HELP ON THIS PAGE           |
| eporting Information          | 6a. I    | Enrollment Data for CTE Parti                | cipants                         |                                     |                             |
| se of Funds                   |          |                                              | A                               | В                                   | С                           |
| echnical Skill Attainment     | Line     | Population                                   | Number of Secondary<br>Students | Number of Postsecondary<br>Students | Number of Adult<br>Students |
| nancial Status Reports        | 1        | Grand Total                                  | 0                               |                                     | 0                           |
| nrollment Data                | 2        | GENDER                                       |                                 |                                     |                             |
| Participants<br>Concentrators | -        | Male                                         |                                 |                                     | 0                           |
| erformance Data               | 4        | Female                                       |                                 |                                     | 0                           |
| ogram Improvement             | -        |                                              |                                 |                                     |                             |
| eview & Certification         | 5        | American Tedian on Alaska Statistic          | 5.ANDARD3)                      |                                     |                             |
|                               | 6        | American Indian or Alaska Native             | 0                               | 0                                   | 0                           |
|                               | 7        | Asian                                        | 0                               | 0                                   | 0                           |
|                               | 8        | Black or African American                    | 0                               | 0                                   | 0                           |
|                               | 9        | Hispanic/Latino                              | 0                               | 0                                   | 0                           |
|                               | 10       | Native Hawaiian or Other Pacific<br>Islander | 0                               | 0                                   | 0                           |
|                               | 11       | White                                        | 0                               | 0                                   | 0                           |
|                               | 12       | Two or More Races                            | 0                               | 0                                   | 0                           |
|                               | 13       | Unknown (Postsecondary Only)                 |                                 | 0                                   |                             |
|                               | 14       | SPECIAL POPULATION AND OTHER                 | STUDENT CATEGORIES              |                                     |                             |
|                               | 15       | Individuals With Disabilities                |                                 | 0                                   | 0                           |
|                               | 16       | Disability Status (ESEA/IDEA)                | 0                               |                                     |                             |
|                               | 17       | Economically Disadvantaged                   | 0                               | 0                                   | 0                           |
|                               | 18       | Single Parents                               | 0                               |                                     |                             |
|                               | 19       | Displaced Homemakers                         | 0                               |                                     |                             |
|                               | 20       | Limited English Proficient                   | 0                               |                                     |                             |
|                               | 21       | Migrant Status                               |                                 |                                     |                             |
|                               | 23       | Nontraditional Enrollees                     |                                 |                                     |                             |
|                               | Eacon    | dans Definition for CTE Participante         |                                 |                                     |                             |
|                               | - Second |                                              |                                 |                                     |                             |
|                               | Half -   | B I U 5 Ix                                   |                                 |                                     |                             |

Instructions:

Each cell on the student enrollment form must contain only one of the following four options: a whole number, "0" (zero), negative one "-1" (data not provided), or negative nine "-9" (program not offered).

**0** indicates that there are no students in the cell.

**-1** means that the State attempted, but was unable, to obtain data from its eligible recipients. "-1" will be counted as a "0" in aggregated totals. All cells with "-1" must be explained in the Additional Information block at the bottom of the form.

-9 means the State does not offer the program.

See pages 24-25 for instructions on completing this form.

#### Instructions for completing this form:

- 1. Grand Total Do not enter information in row 1. The grand total for each category of students will be automatically calculated by adding row 3 and row 4.
- 2. Gender No information needs to be entered for this row. The gender count of participants enrolled in one or more State CTE approved courses.
- 3. Male- Enter unduplicated counts of male students enrolled in one or more State CTE approved courses for columns A-E.
- 4. Female Enter unduplicated counts of female students enrolled in one or more State CTE approved courses for columns A-E.
- 5. Race/ethnicity (1997 Revised Standards) No information needs to be entered for this row. The ethnicity count of the students enrolled in one or more State CTE approved course. States must use the 1997 standards for race and ethnicity.

Rows 6-13: Enter ethnicity counts for students enrolled in one or more State CTE approved courses for columns A-E. May contain a duplicated student enrollment count.

- 6. American Indian or Alaskan Native— A person having origins in any of the original peoples of North and South America (including Central America), and who maintains a tribal affiliation or community attachment.
- 7. Asian— A person having origins in any of the original peoples of the Far East, East, Southeast Asia, or the Indian subcontinent including, for example, Cambodia, China, India, Japan, Korea, Malaysia, Pakistan, the Philippine Islands, Thailand, and Vietnam.
- 8. Black or African American A person having origins in any of the Black racial groups of Africa.
- 9. Hispanic/Latino A person of Cuban, Mexican, Puerto Rican, South or Central American, or other Spanish culture or origin.
- 10. Native Hawaiian or Other Pacific Islander A person having origins in any of the original peoples of Hawaii, Guam, Samoa, or other Pacific Islands.
- 11. White— A person having origins in any of the original peoples of Europe, the Middle East, or North Africa.
- 12. Two or More Races— A person belonging to two or more racial groups.
- 13. Unknown (Postsecondary only) A postsecondary student who does not self-identify a race and/or ethnicity on a local information collection.
- 14. Special Population and Other Student Categories No information needs to be entered for this row. The special population count of the students enrolled in one or more State CTE approved courses. Unless otherwise noted, the following categories and definitions are described in section 3 of Perkins IV.

Rows 15–23: Enter special population counts for students enrolled in one or more State CTE approved courses. These rows may contain a duplicated student enrollment count; for example, a student may be both "limited English proficient" and "economically disadvantaged."

# CAR - Step 6a. Enrollment Data for CTE Participants (Continued)

- 15. Individual With Disabilities (ADA) (Postsecondary and adult only) Individuals with any disability as defined in section 3 of the Americans with Disabilities Act of 1990 (ADA). Under section 3(2) of the ADA, the term "disability" means, with respect to an individual
  - 1. a physical or mental impairment that substantially limits one or more of the major life activities of such individual;
  - 2. a record of such an impairment; or
  - 3. being regarded as having such impairment. (as described in paragraph ((3))
- 16. Disability Status (ESEA/IDEA) (Secondary only) The term "disability status" as used in section 1111(h)(1)(C)(i) of ESEA refers to a "child with a disability," which under section 9101 of ESEA has the same meaning as the term in section 1401 of the Individuals With Disabilities Education Act. Under section 1401(3) of the IDEA, the term "child with disability" means a child
  - 1. with intellectual disabilities, hearing impairments (including deafness), speech or language impairments, visual impairments (including blindness), serious emotional disturbance (referred to in this chapter as "emotional disturbance"), orthopedic impairments, autism, traumatic brain injury, other health impairments, or specific learning disabilities; and

- 2. who, by reason thereof, needs special education and related services.
- 17. Economically Disadvantaged Individuals from economically disadvantaged families, including foster children.
- 18. Single Parents— The term "single parents" includes single pregnant women.
- 19. Displaced Homemakers- Individuals who
  - 1. have worked primarily without remuneration to care for a home and family and for that reason has diminished marketable skills; (ii) have been dependent on the income of another family member but is no longer supported by that income; or (iii) are a parent whose youngest dependent child will become ineligible to receive assistance under part A of title IV of the Social Security Act (42 U.S.C. 601 et seq.) not later than 2 years after the date on which the parent applies for assistance under this title; and
  - 2. are unemployed or underemployed and are experiencing difficulty in obtaining or upgrading employment.
- 20. Limited English Proficient— Secondary school students, adults, or out-of-school youth who have limited ability in speaking, reading, writing, or understanding the English language, and
  - 1. whose native language is a language other than English; or
  - 2. who live in a family or community environment in which a language other than English is the dominant language.
- 21. Migrant Status— The term "migrant status" as used in section 1111(h)(1)(C)(i) of the ESEA is not defined; however, the Department strongly encourages a State to use the same definition of "migrant status" as a State uses in its annual State report card and as approved in its Consolidated State Accountability Workbook.
- 22. Nontraditional Enrollees— Occupations or fields of work, including careers in computer science, technology, and other current and emerging high skill occupations, for which individuals from one gender comprise less than 25 percent of the individuals employed in each such occupation or field of work.

### CAR - Step 6b. Enrollment Data for CTE Concentrators

|                                                                               |      | 5                              | Ho    | ome  | Subr     | nit Your I | Report | View   | & Downlo | ad Repor | ts U   | ser Help | Center  |
|-------------------------------------------------------------------------------|------|--------------------------------|-------|------|----------|------------|--------|--------|----------|----------|--------|----------|---------|
| Iome > Submit Your Report >                                                   |      | AL                             |       |      |          |            |        |        |          |          |        |          |         |
| REQUIRED STEPS                                                                | REF  | ORT WORKSPA                    | CE    |      |          |            |        |        |          |          | * HEL  | P ON TH  | IS PAGI |
| 1. Cover Page                                                                 | 6b.  | Enrollment Da                  | ata f | or C | TE Conce | entrato    | rs     |        |          |          |        |          |         |
| 2. Reporting Information                                                      |      |                                |       |      |          |            |        |        |          |          |        |          |         |
| 3. Use of Funds                                                               |      |                                |       | SE   | CONDAR   | ξ¥         | POS    | TSECON | DARY     |          | ADULT  |          | CRANE   |
| 4. Technical Skill Attainment                                                 | Line | Concentrator                   | м     | ale  | Female   | Total      | Male   | Female | Total    | Male     | Female | Total    | TOTAL   |
| 5. Financial Status Reports                                                   |      | Agriculture,                   | _     | 0    |          |            |        |        |          |          |        |          |         |
| <ol> <li>Enrollment Data         <ol> <li>Participants</li> </ol> </li> </ol> |      | Resources                      |       | _    |          |            |        |        |          |          |        |          |         |
| b. Concentrators                                                              | 2    | Architecture &<br>Construction |       | 0    | 0        | 0          | 0      | 0      | 0        | 0        | 0      | 0        | 0       |
| 7. Performance Data                                                           |      | Arts, A/V                      | _     | _    |          |            |        |        |          |          | _      |          |         |
| 8. Program Improvement                                                        | 3    | Technology &<br>Communication  | L     | 0    | 0        | 0          | 0      | 0      | 0        | 0        | 0      | 0        | 0       |
| 9. Review & Certification                                                     |      | Business,                      | -     | 0    |          |            |        |        |          |          |        |          |         |
|                                                                               | ~    | Administration                 | -     |      |          |            |        |        |          |          |        |          |         |
|                                                                               | 5    | Education &<br>Training        |       | 0    | 0        | 0          | 0      | 0      | 0        | 0        | 0      | 0        | 0       |
|                                                                               | 6    | Finance                        |       | 0    | 0        | 0          | 0      | 0      | 0        | 0        | 0      | 0        | 0       |
|                                                                               |      | Government &                   | _     | _    |          |            |        |        |          |          |        |          | _       |
|                                                                               | 7    | Public<br>Administration       |       | 0    | 0        | 0          | 0      | 0      | 0        | 0        | 0      | 0        |         |
|                                                                               | 8    | Health Science                 |       | 0    | 0        | 0          | 0      | 0      | 0        | 0        | 0      | 0        | 0       |
|                                                                               | 9    | Hospitality &<br>Tourism       |       | 0    | 0        | 0          | 0      | 0      | 0        | 0        | 0      | 0        | 0       |
|                                                                               | 10   | Human Services                 |       | 0    | 0        | 0          | 0      | 0      | 0        | 0        | 0      | 0        | 0       |
|                                                                               |      |                                | _     |      |          |            | ·      |        |          |          |        |          | -       |

#### Instructions:

Each cell on the student enrollment form must contain only one of the following four options: a whole number, "0" (zero), negative one "-1" (data not provided), or negative nine "-9" (program not offered).

**0** indicates that there are no students in the cell.

-1 means that the State attempted, but was unable, to obtain data from its eligible recipients. "-1" will be counted as a "0" in aggregated totals. All cells with "-1" must be explained in the Additional Information block at the bottom of the form.

-9 means the State does not offer the program.

#### Instructions for completing this form:

States must provide an unduplicated count of CTE concentrators using the 16 career cluster categories recognized by OVAE and the National Association for State Directors for Career and Technical Education Consortium (NASDCTEc).

The most updated definitions of these areas and the Classification of Instructional Programs (CIP) codes crosswalk can be found on the Perkins Collaborative Resource Network (PCRN) web site at <a href="http://cte.ed.gov/accountability/perkins-iv-crosswalks">http://cte.ed.gov/accountability/perkins-iv-crosswalks</a>. 25

If a program area or sequence of courses recognized by the State is broader than one of the 16 career cluster areas or cuts across more than one career cluster area, then the State must select the most appropriate cluster in which to place the student. If the State does not offer programs in one or more of

| 14           | Marketing Sales<br>& Services                    | 0                  |            | 0     |       | U  | - | 0 | 0 | L | 0 | L | 0 | L | 0 |  | 0 | L | 0     |
|--------------|--------------------------------------------------|--------------------|------------|-------|-------|----|---|---|---|---|---|---|---|---|---|--|---|---|-------|
| 15           | Science,<br>Technology,<br>Engineering &<br>Math | 0                  |            | 0     |       | 0  | C | 0 | 0 |   | 0 | C | 0 |   | 0 |  | 0 |   | 0     |
| 16           | Transportation,<br>Distribution, &<br>Logistics  | 0                  |            | 0     |       | 0  | C | 0 | 0 |   | 0 | C | 0 |   | 0 |  | 0 |   | <br>0 |
| 17           | Total                                            | 0                  |            | 0     |       | 0  |   | 0 | 0 |   | 0 | Γ | 0 |   | 0 |  | 0 |   | 0     |
| ABY          | BIU                                              | S   Is             | ]          |       |       |    |   |   |   |   |   |   |   |   |   |  |   |   |       |
|              |                                                  | S II.              |            |       |       |    |   |   |   |   |   |   |   |   |   |  |   |   |       |
| boo          | B I U                                            | S   T <sub>s</sub> |            | ncent | rator | £1 |   |   |   |   |   |   |   |   |   |  |   |   |       |
| box<br>vosts | B I U                                            | S   I <sub>x</sub> | )<br>TE Co | ncent | rator | 5: |   |   |   |   |   |   |   |   |   |  |   |   |       |
| boo<br>Posts | by p<br>econdary Definition                      | S   I <sub>x</sub> | ]<br>TE Co | ncent | rator | 5: |   |   |   |   |   |   |   |   |   |  |   |   |       |

| REQUIRED STEPS                                                                                           | REPORT WORKSPACE * HELP ON THIS PAGE                                                                                                    |
|----------------------------------------------------------------------------------------------------|----------------------------------------------------------------------------------------------------|
| 1. Cover Page                                                                                            | 7. Performance Data                                                                                                    |
| 2. Reporting Information                                                                                 |                                                                                                    |
| 3. Use of Funds                                                                                          | Step 7 requires you to input your state's performance data. The lefthand navigation includes a listing of all required                                                                 |
| 4. Technical Skill Attainment                                                                            | indicators. Once you have filled out and saved for approval each required indicator, return to this page to request an<br>import of your secondary data from the EDEN/EDFacts systems. |
| 5. Financial Status Reports                                                                              | You may either enter your data manually on each following page, or download the template below, populate it with your                                                                  |
| 6. Enrollment Data                                                                                       | data, and upload it below.                                                                                                    |
| <ol> <li>Performance Data         <ul> <li>a. Secondary</li> <li>b. Postsecondary</li> </ul> </li> </ol> | Download Template                                                                                                    |
| 8. Program Improvement                                                                                   | opload template with your data. Choose File Ito me chosen                                                                                                    |
| 9. Review & Certification                                                                                |                                                                                                    |
|                                                                                                    |                                                                                                    |

Instructions:

States must provide performance data for the preceding program year. The required indicators are displayed in the Step 7 navigation under the applicable level (i.e. Postsecondary, Adult).

The Perkins Web Portal provides two options for submitting this data:

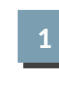

You may either advance to the following pages to enter the data in the web forms; or

2

You may download the template from the link provide, populate it with your state's data, and return to this page to upload the form. Once uploaded, you must review your data in the web forms.

Once you have filled out and saved for approval each required indicator, return to this page to request an import of your secondary data from the EDEN/EDFacts system.

Continues on next page

### CAR - Step 7. Performance Data (Continued)

|                                  | REP  | ORT WORKSPAC                                    | E                     |                       |                         |                         | * HELP                    | ON THIS PAGE           |
|----------------------------------|------|-------------------------------------------------|-----------------------|-----------------------|-------------------------|-------------------------|---------------------------|------------------------|
| over Page                        | Zb.  | Postsecondary                                   | Performanc            | e Data - 1P1          | : Technical S           | kill Attainme           | ent                       |                        |
| Reporting Information            |      | , ootoecontaar,                                 |                       |                       |                         |                         |                           |                        |
| Use of Funds 🕢                   |      |                                                 | A                     | в                     | С                       | D                       | E                         | F                      |
| Cachoical Skill Attainment       |      |                                                 |                       |                       |                         |                         | Difference                | Met 90% of             |
| ecimical skill Attainment @      |      |                                                 | Number of<br>Students | Number of<br>Students | State Target            | Actual                  | Between<br>State Actual   | Adjusted<br>Level of   |
| inancial Status Reports 🕤        | Line | Population                                      | in the<br>Numerator   | in the<br>Denominator | Level of<br>Performance | Level of<br>Performance | & Target in<br>Percentage | Performance<br>(E,Y,N) |
| nrollment Data 🕑                 | 1    | Grand Total                                     | 2247                  | 3673                  | 88.83%                  | 61.18%                  | -27.65                    | ×N                     |
| erformance Data<br>Postsecondary | -    | GENDER                                          |                       |                       |                         |                         |                           | ~                      |
| 1P1                              | 1    | Mala                                            | 00                    | 1202                  |                         | C FIN                   |                           |                        |
| 2P1                              | 3    | Male                                            | 90                    | 1362                  |                         | 6.51%                   |                           |                        |
| 4P1                              | 4    | Female                                          | 2157                  | 2291                  |                         | 94.15%                  |                           |                        |
| 5P1                              | 5    | RACE/ETHNICITY                                  | * (1997 Revise        | d Standards)          |                         |                         |                           | 1                      |
| 5P2                              | 6    | American Indian<br>or Alaskan<br>Native         | 6                     | 6                     |                         | 100.00%                 |                           |                        |
| Review & Certification           | 7    | Asian                                           | 92                    | 101                   |                         | 91.09%                  |                           |                        |
|                                  | 8    | Black or African                                | 356                   | 411                   |                         | 86.62%                  |                           |                        |
|                                  | 9    | Hispanic/Latino                                 | 462                   | 508                   |                         | 90.94%                  |                           |                        |
|                                  | 10   | Native Hawaiian<br>or Other Pacific<br>Islander | 4                     | 4                     |                         | 100.00%                 |                           |                        |
|                                  | 11   | White                                           | 1900                  | 2013                  |                         | 94.39%                  |                           |                        |
|                                  | 12   | Two or More<br>Races                            | 34                    | 36                    |                         | 94.44%                  |                           |                        |
|                                  | 11   | White                                           | 1900                  | 2013                  |                         | 94.39%                  |                           |                        |
|                                  | 12   | Two or More<br>Races                            | 34                    | 36                    |                         | 94.44%                  |                           |                        |
|                                  | 13   | Unknown                                         | 553                   | 594                   |                         | 93.10%                  |                           |                        |
|                                  | 14   | SPECIAL POPULAT                                 | ION AND OTHE          | R STUDENT CAT         | EGORIES                 |                         |                           |                        |
|                                  | 15   | Individuals With<br>Disabilities                | 62                    | 74                    |                         | 83.78%                  |                           |                        |
|                                  | 16   | Economically<br>Disadvantaged                   | 488                   | 527                   |                         | 92.60%                  |                           |                        |
|                                  | 17   | Single Parents                                  | 158                   | 169                   |                         | 93.49%                  |                           |                        |
|                                  | 18   | Displaced<br>Homemakers                         | 56                    | 60                    |                         | 93.33%                  |                           |                        |
|                                  | 19   | Limited English                                 | 87                    | 99                    |                         | 87.88%                  |                           |                        |
|                                  | 20   | Nontraditional                                  | 865                   | 963                   |                         | 89.82%                  |                           |                        |

#### Instructions:

Each cell on the student enrollment form must contain only one of the following four options: a whole number, "0" (zero), negative one "-1" (data not provided), or negative nine "-9" (program not offered).

**0** indicates that there are no students in the cell.

-1 means that the State attempted, but was unable, to obtain data from its eligible recipients. "-1" will be counted as a "0" in aggregated totals. All cells with "-1" must be explained in the Additional Information block at the bottom of the form.

-9 means the State does not offer the program.

See pages 29-30 for instructions on completing this form.

#### Instructions for completing this form:

#### Columns

- 1. Number of Students in the Numerator Enter the total number of secondary career and technical education concentrators meeting the State's numerator definition for each population row.
- 2. Number of Students in the Denominator Enter the total number of secondary career and technical education concentrators meeting the State's denominator definition for each population row.
- 3. State Adjusted Level of Performance --- Do not enter data in column C. The State adjusted levels of performance will be automatically populated in the matrix.
- 4. Actual Level of Performance Do not enter data in column D. The actual levels of performance will be automatically calculated.
- 5. Adjusted Versus Actual Level of Performance Do not enter data in column E. The actual levels of performance will be automatically calculated by subtracting column D from column E.
- 6. Met 90 Percent of Adjusted Level of Performance Do not enter data in column F. The column will automatically calculate and display a "Y" if at least 90 percent of the adjusted level of performance was met and an "N" if it was not met.

#### Rows

- 1. Grand Total Do not enter information in third row. The grand total for each category of students will be automatically calculated.
- 2. Gender No information needs to be entered for this row. The gender count of participants enrolled in one or more State CTE approved courses.
- 3. Male- Enter unduplicated counts of male students enrolled in one or more State CTE approved courses for columns A-E.
- 4. Female Enter unduplicated counts of female students enrolled in one or more State CTE approved courses for columns A-E.
- 5. Race/ethnicity (1997 Revised Standards) No information needs to be entered for this row. The ethnicity count of the students enrolled in one or more State CTE approved course. States must use the 1997 standards for race and ethnicity.
- 6. American Indian or Alaskan Native— A person having origins in any of the original peoples of North and South America (including Central America), and who maintains a tribal affiliation or community attachment.
- 7. Asian— A person having origins in any of the original peoples of the Far East, East, Southeast Asia, or the Indian subcontinent including, for example, Cambodia, China, India, Japan, Korea, Malaysia, Pakistan, the Philippine Islands, Thailand, and Vietnam.
- 8. Black or African American A person having origins in any of the Black racial groups of Africa.
- 9. Hispanic/Latino- A person of Cuban, Mexican, Puerto Rican, South or Central American, or other Spanish culture or origin.
- 10. Native Hawaiian or Other Pacific Islander— A person having origins in any of the original peoples of Hawaii, Guam, Samoa, or other Pacific Islands.
- 11. White— A person having origins in any of the original peoples of Europe, the Middle East, or North Africa.
- 12. Two or More Races— A person belonging to two or more racial groups.
- 13. Unknown (Postsecondary only) A postsecondary student who does not self-identify a race and/or ethnicity on a local information collection.

# CAR - Step 7. Performance Data (Continued)

14. Special Population and Other Student Categories — No information needs to be entered for this row. The special population count of the students enrolled in one or more State CTE approved courses. Unless otherwise noted, the following categories and definitions are described in section 3 of Perkins IV. Enter special population counts for students enrolled in one or more State CTE approved courses. These rows may contain a duplicated student enrollment count; for example, a student may

be both "limited English proficient" and "economically disadvantaged."

- 15. Individual With Disabilities (ADA) (Postsecondary and adult only) Individuals with any disability as defined in section 3 of the Americans with Disabilities Act of 1990 (ADA). Under section 3(2) of the ADA, the term "disability" means, with respect to an individual
  - 0 a physical or mental impairment that substantially limits one or more of the major life activities of such individual;
  - 0 a record of such an impairment; or
  - 0 being regarded as having such impairment.
- 16. Economically Disadvantaged Individuals from economically disadvantaged families, including foster children.

- 17. Single Parents— The term "single parents" includes single pregnant women.
- 18. Displaced Homemakers— Individuals who
  - O have worked primarily without remuneration to care for a home and family and for that reason has diminished marketable skills; (ii) have been dependent on the income of another family member but is no longer supported by that income; or (iii) are a parent whose youngest dependent child will become ineligible to receive assistance under part A of title IV of the Social Security Act (42 U.S.C. 601 et seq.) not later than 2 years after the date on which the parent applies for assistance under this title; and
  - 0 are unemployed or underemployed and are experiencing difficulty in obtaining or upgrading employment.
- 19. Limited English Proficient— Secondary school students, adults, or out-of-school youth who have limited ability in speaking, reading, writing, or understanding the English language, and
  - 0 whose native language is a language other than English; or
  - 0 who live in a family or community environment in which a language other than English is the dominant language.
- 20. Nontraditional Enrollees— Occupations or fields of work, including careers in computer science, technology, and other current and emerging high skill occupations, for which individuals from one gender comprise less than 25 percent of the individuals employed in each such occupation or field of work.

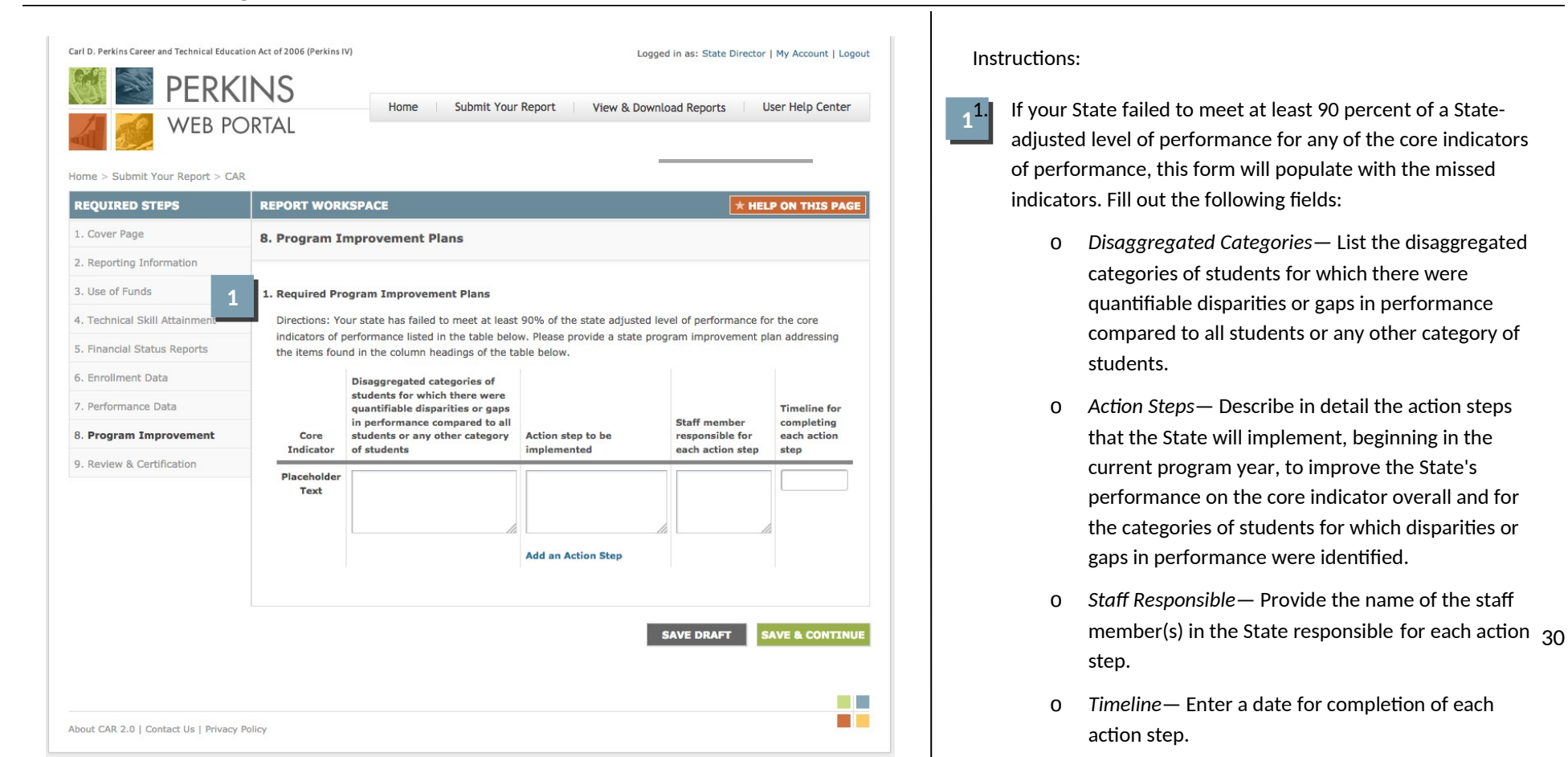

# CAR - Step 8. Program Improvement Plans

# CAR - Step 9. Review & Certification

| arl D. Perkins Career and Technical Educa | tion Act of 2006 (Perkins IV) |                                      |                    | Logged in as: State   | Director   My Account   Logout                                   |
|-------------------------------------------|-------------------------------|--------------------------------------|--------------------|-----------------------|------------------------------------------------------------------|
| 👹 🔤 PERK                                  | INS                           | Home Submit Your Re                  | port View 8        | Download Reports      | User Help Center                                                 |
| ome > Submit Your Report > CA             |                               |                                      |                    | x borritolia ricports |                                                                  |
| REQUIRED STEPS                            | REPORT WORKSP                 | ACE                                  |                    |                       |                                                                  |
| . Cover Page                              | 9. Review & Cer               | tification                           |                    |                       |                                                                  |
| Options                                   | Directions: In order          | to certify and submit your report, y | you must review ar | nd approve each sec   | tion. Please click the                                           |
| Use of Funds                              | you have made and             | saved your changes, you must rest    | art the review pro | cess. If you have qu  | estions, please contact us.                                      |
| Technical Skill Attainment                |                               |                                      |                    |                       |                                                                  |
| Financial Status Reports                  | Required Sections:            |                                      |                    |                       |                                                                  |
| Enrollment Data                           | 1. Cover Page                 |                                      |                    | Completed             |                                                                  |
| Performance Data                          | 2. Options                    | e                                    | U                  | Completed             |                                                                  |
| Program Improvement                       | Part A                        |                                      | Ø                  | Completed             |                                                                  |
| Review & Certification                    | Part B                        |                                      | ٥                  | Completed             |                                                                  |
|                                           | Part C                        |                                      | 0                  | Completed             |                                                                  |
|                                           | 5a. Interim Fina              | incial Status Report                 | 0                  | Not Completed         | Go to section 2                                                  |
|                                           | 5b. Final Financ              | ial Status Report                    | Θ                  | Not Completed         | Go to section                                                    |
|                                           | 6a. Participant E             | inrollment Data                      | Ø                  | Completed             |                                                                  |
|                                           | 6b. Concentrato               | r Enrollment Data                    | 0                  | Completed             |                                                                  |
|                                           | 7a. Secondary F               | 'erformance Data                     | 0                  | Not Completed         | Go to section                                                    |
|                                           | 7b. Postseconda               | ry Performance Data                  |                    | Not Completed         | Go to section                                                    |
|                                           | 6. Program Im                 | provement                            |                    |                       | Start Review<br>Review cannot begin<br>until all of the required |

#### Instructions:

The State Director must review and approve each section before the CAR may be certified and submitted to OCTAE for review.

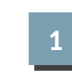

The required sections and completion status are displayed on this page.

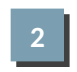

Click *Go to section* to continue working on a section.

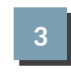

Review cannot begin until all of the required sections are completed.

| I D. Perkins Career and Technical Education | ion Act of 2006 (Perkins IV)                               | Logged in as: State Director   My Account   Logout                          | Click Chart Deview and all fill |
|---------------------------------------------|------------------------------------------------------------|-----------------------------------------------------------------------------|---------------------------------|
| Image: Submit Your Report > CAF             | Home Submit Your Rep<br>DRTAL                              | Click <b>Start Review</b> once all of the requir steps have been completed. |                                 |
| EQUIRED STEPS                               | REPORT WORKSPACE                                           |                                                                             |                                 |
| . Cover Page                                | 9. Review & Certification                                  |                                                                             |                                 |
| . Options                                   | Directions: In order to certify and submit your report, yo | ou must review and approve each section. Please click the                   |                                 |
| . Use of Funds                              | you have made and saved your changes, you must resta       | int the review process. If you have questions, please contact us.           |                                 |
| . Technical Skill Attainment                |                                                            |                                                                             |                                 |
| Financial Status Reports                    | Required Sections:                                         |                                                                             |                                 |
| . Enrollment Data                           | 1. Cover Page                                              | Completed                                                                   |                                 |
| . Performance Data                          | 2. Options                                                 | Completed                                                                   |                                 |
| Program Improvement                         | 3. Use of Funds                                            |                                                                             |                                 |
| Review & Certification                      | Part A                                                     | Completed                                                                   |                                 |
|                                             | Part B                                                     | Completed                                                                   |                                 |
|                                             | Part C                                                     | Completed                                                                   |                                 |
|                                             | 5a - Totorim Einancial Status Penart                       | Completed                                                                   |                                 |
|                                             | 5b. Final Financial Status Report                          | Completed                                                                   |                                 |
|                                             | 6a. Participant Enrollment Data                            |                                                                             |                                 |
|                                             | 6b. Concentrator Enrollment Data                           | Completed                                                                   |                                 |
|                                             | 7a. Secondary Performance Data                             | Completed                                                                   |                                 |
|                                             | 7b. Postsecondary Performance Data                         | Completed                                                                   |                                 |
|                                             |                                                            |                                                                             |                                 |

CAR - Step 9. Review & Certification (Continued)

| IEW STATUS                                                                                                    | CAR<br>REPORT REVIEW * Helpful Tips                                                                                                    | Rev | iew the information entered in e                                                                                                    |
|----------------------------------------------------------------------------------------------------|----------------------------------------------------------------------------------------------------|-----|----------------------------------------------------------------------------------------------------|
| over Page                                                                                                    | 1. Cover Page                                                                                                    | sec | tion.                                                                                                    |
| eporting Information<br>se of Funds<br>actinical Skill Assessments<br>nancial Status Reports<br>nrollment Data<br>erformance Data<br>orgarm Improvement | A Note to Reviewer: You cannot make changes while reviewing the report. If during your review, you identify errors or missing information, click the <b>EXIT REVIEW</b> button below. Once you have made and saved your changes, you must restart the review process. If no changes are required, click the <b>APPROVE SECTION</b> button.       Recipient Organization:     Organization Name:     Wyoming Dept of City:     Cheyenne     Education     Address 1:     Placeholder Text State:     WY | 1   | If during your review, you i<br>errors or missing information<br>must exit the review. Once<br>made and saved your chan<br>Start Review to continue th |
|                                                                                                    | Address 2:     2300 Capitol Avenue     Zipcode:     82002       2. Period covered by this report:                                                                                                    | 2   | If complete and accurate information have been process.                                                                                                |
|                                                                                                    | 4. Remarks: (Any explanation deemed necessary or information required by Federal sponsoring agency in compliance with governing legislation)           Flacement text.                                                                                                    |     |                                                                                                    |
|                                                                                                    | 5. Lead individuals completing this report:  1. Please select the individual responsible for the narrative performance information in this report: State User  2. Please select the individual responsible for the financial status reports in this report: Financial Auditor                                                                                                    |     |                                                                                                    |
|                                                                                                    | 3. Please select the individual responsible for the <b>performance data</b> in this report:           State User                                                                                                    |     |                                                                                                    |

|                                                                                                    | Inst                                                                                                    | ructions:                                                                                                    |
|----------------------------------------------------------------------------------------------------|----------------------------------------------------------------------------------------------------|----------------------------------------------------------------------------------------------------|
| Carl D. Perkins Career and Technical Educal<br>PERK<br>PERK<br>WEB PC<br>Home > Submit Your Report > | Logged in as: State Director   My Account   Logout INS Home Submit Your Report View & Download Reports User Help Center CAR                                                                                                    | 1. Once all of the required steps have<br>been reviewed and approved, the State<br>Director must certify this form.<br><i>Note</i>                                                                                                    |
| REVIEW STATUS                                                                                        | SUBMIT MY REPORT                                                                                                    | Instructions for obtaining a Personal                                                                                                    |
| <ul> <li>Cover Page</li> <li>Reporting Information</li> <li>Use of Funds</li> </ul>                  | Certification Congratulations, you're almost done! Certify the accuracy and completeness of your report by entering your Personal Identification Number (PIN), Title/Agency, and the Date. Click the button below to submit for OCTAE review.                                                                                                    | Identification Number (PIN) will be provided to State Directors separately.                                                                                                    |
| Technical Skill Attainment                                                                           | CAR Certification:                                                                                                    | 2. Click <b>Submit My Report</b> to submit the                                                                                                    |
| Financial Status Reports                                                                             | I certify to the best of my knowledge and belief that this report, consisting of narrative performance information,<br>financial status reports (FSRs)*, and performance data, is accurate and complete.                                                                                                    | report for OCTAE review.                                                                                                    |
| <ul> <li>Enrollment Data</li> <li>Performance Data</li> <li>Program Improvement</li> </ul>           | I understand that the U.S. Department of Education will use only the performance data that it receives by the December 31 submission deadline each year to determine whether my state has met at least 90 percent of its agreed upon state adjusted performance levels for each of the core indicators of performance under section 113 of Title I of the Act or whether the state must submit a program improvement plan as required in section 123(a)(1) of Perkins IV.   I further understand that the use of the Personal Identification Number (PIN) supplied to me by the Department to certify and submit the CAR is the same as certifying and signing the document with a hand-written signature.   I signature of Authorized Individual (PIN):   I Title/Agency:   Date:     2         Putting the state must submit a program improvement plan as required in section 123(a)(1) of Perkins IV. | <ul> <li>The report will become read-only once it has been submitted for OCTAE review.</li> <li>During OCTAE review, requests for revision may be emailed to the State Director. At that time the steps requiring revision will be available for editing.</li> </ul> |